# **Sensitivity and Optimization Tutorial**

#### **Objective:**

To demonstrate the use of Pro Mechanica in sensitivity and optimization studies.

## **Overview:**

The purpose of an optimization study is to help the designer in optimizing certain design parameters as a function of known measures, such as Von Mises Stress or maximum displacement for a specific goal (i.e. Minimize total mass). The software can not do all the work in the optimization process; this is only a tool the designer uses to get to the final objective, so that the Designer's knowledge plays a very important roll in any optimization study.

The optimization study (Pro Mechanica) we are going to perform is divided into main phases:

- Design Phase I: In this part a static analysis is created and later is combined with local and global sensitivity studies in Pro Mechanica. In this phase, Pro Engineer Wildfire 2.0 is used to set the Design parameters.
  - a. The Main objective of a local sensitivity study is to look at changes of the measures, Von Mises in most cases, for small variations of each design parameter (+1%) independently.
  - b. The Objective of the global sensitivity study is to look at the variations of all parameters, within their respective range, into each step of the process as defined by the user.
- Design Phase II: Completes the optimization of the part according to your design objectives (goals). All parameters are optimized concurrently. A goal could be to minimize the total mass or the total cost of the model

#### **Procedure:**

The procedure to carry out the Optimization process is as follows:

1. Create the part in Pro/Engineer

2. Switch to Pro/Mechanica mode and create a shell mid-plane compression idealization (assign material properties)

3. Create the mesh and boundary conditions (loads and constraints)

4. Run a quick check analysis to know if the model converges to a solution with respect to a measure (Von Mises Stress)

5. Set up Design parameters for the preliminary design study

6. Run a local sensitivity study and select parameters that have an effect on the measures predetermined

7. Run a global sensitivity study on selected parameters and find the parameter value (maximum and minimum) that has the greatest effect on the measure

8. Run an optimization study for the above parameters, setting the starting point of the study using the findings of point #7 above. Optimize for your design objective(s). The design objective for this case is to minimize the mass of the plate.

The following figure shows the model that will be used for the study. It's a simple plate with two notched cuts located 6 in. from the left end. The loads are applied at the tip of the right end of the plate, while the left end is constrained (where the coordinate system is)

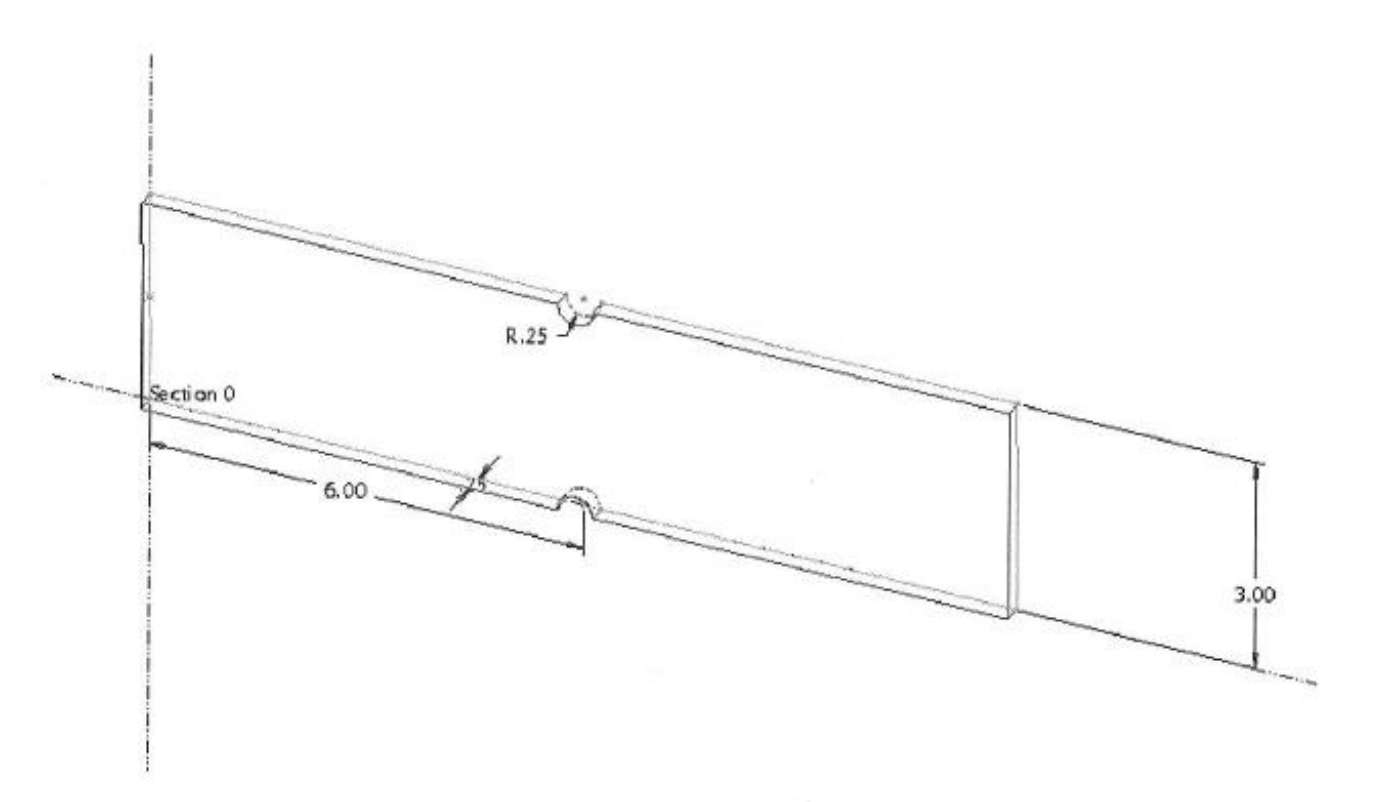

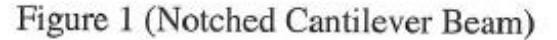

The Design objectives are to optimize the location and radius of the notch with respect to the left end of the plate. We will also look at plate thickness and optimize all three parameters above for the total mass, using the Von Mises stresses as the measure.

Please, refer to model represented in Figure 1. It is a plate made of Steel, now, we are going to define the objectives and determine the measure to be studied for the selected design parameters.

| Optimization<br>Goal      | Measure to be<br>used for<br>Optimization | Design Parameters to be optimized |              |                       |  |  |
|---------------------------|-------------------------------------------|-----------------------------------|--------------|-----------------------|--|--|
| Minimize<br>Weight of the | Von Mises Stresses                        | Name                              | Description  | Initial<br>Value (in) |  |  |
| weight of the             |                                           |                                   |              | value(in)             |  |  |
| part                      |                                           | Cut_length                        | Dimension    | 6                     |  |  |
|                           |                                           |                                   | from left    |                       |  |  |
|                           |                                           |                                   | edge to cut  |                       |  |  |
|                           |                                           | Cut_radius                        | Notch radius | 0.25                  |  |  |
|                           |                                           | Thickness                         | Plate        | 0.25                  |  |  |
|                           |                                           |                                   | Thickness    |                       |  |  |

Before starting the procedures below, create a directory named **Opt\_Study**, using Microsoft Explorer. Copy the part named **Plate\_Tutorial** to that directory

**Note:** Integrated Mode in Pro/Mechanica: This mode can be accessed via Applications-Mechanica-Structure-Model. This mode can be used for structural modeling of a part/assembly i.e., define all the simulation modeling entities and prepare the model for finite element analysis.

# 1. Open the file Plate\_tutorial

Once open, the following part show up on your screen

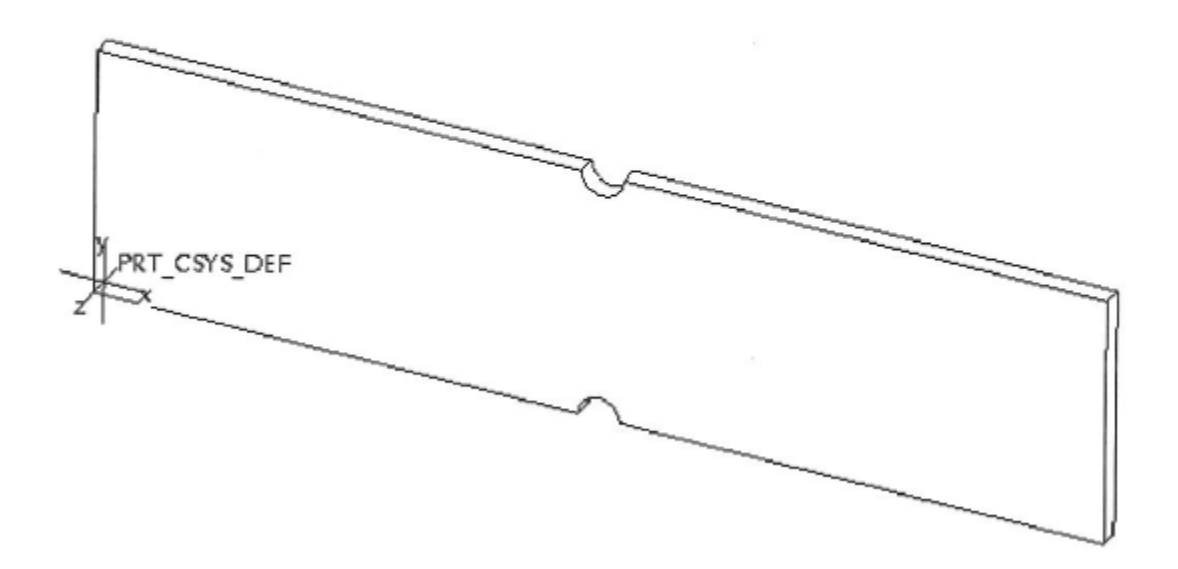

### 2. Switching to Pro/Mechanica (Integrated Mode)

Select Applications>Mechanica

| sis Info | Applications Tools Window Help                                      |
|----------|---------------------------------------------------------------------|
|          | Standard<br>Sheetmetal<br>Welding<br>Legacy<br>Mechanica            |
|          | Plastic Advisor<br>Mold/Casting<br>Mechanica Simulation application |
|          |                                                                     |

A new dialog box appears, select structure and 3D analysis Click on **Ok** 

<u>Model Type</u>:- Opens the model type definition dialog form. Lets the user define the model type. Default model type is always 3D. If the model type selected should be 2D, user also has to select the Geometry and the associated coordinate system.

3D 2D Plane Stress 2D Plane Strain 2D Axisymmetric If the model is a 2D model, all geometry, loads and displacements must lie in the xy plane of the Cartesian coordinate system. For 2D axisymmetric models, all coordinates must be positive in X in the XY plane.

| Mechanica Model Setup                                               |
|---------------------------------------------------------------------|
| Capability Mode                                                     |
| Mechanica Lite                                                      |
| - Model Type                                                        |
| Structure                                                           |
| Mode                                                                |
| FEM Mode Advanced <<                                                |
| - TypeExpan                                                         |
| @ 3D                                                                |
| 2D Plane Stress (Thin Plate)     2D Plane Strein (Infinitely Thick) |
| 2D Axisymmetric                                                     |
| - Coordinate System                                                 |
| No Items                                                            |
| - Geometry                                                          |
| Surfaces, Edges, Curves                                             |
| No Items                                                            |
|                                                                     |
|                                                                     |
| - Default Interface                                                 |
| Bonded                                                              |
|                                                                     |
| OK Cancel                                                           |

A new group of buttons (tool bars) appears on the right of your screen (These are the Pro/Mechanica tool bars)

<u>Idealizations</u>:- The Following idealizations are available in the Integrated Mode – Shells, Beams, Masses, Springs. These idealizations should be used whenever possible as they require less computation time. Another advantage of using these models is that they are easy to model.

For this exercise we are going to create a compressed shell idealization (the thickness of the plate permits to do it).

Select Insert>Midsurface

Select one of the surface of the plate, the other one will be selected automatically.

Click on Close.

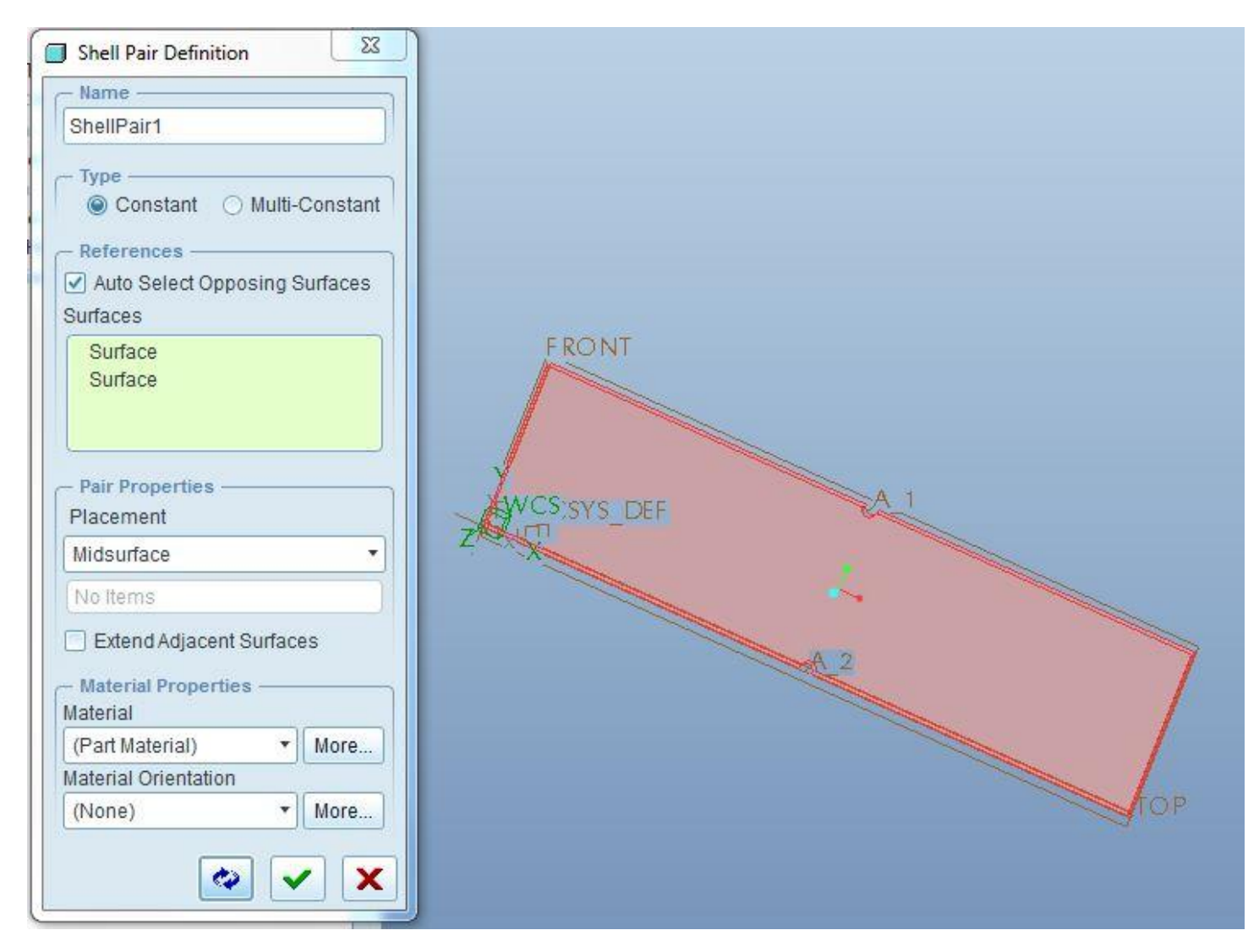

#### **3.** Assigning Materials Properties to the Model

<u>Materials</u>:- This option selects the user define/select the material for the model. There are many standard materials listed as Materials in Library and the user can assign one of those standard materials to the part(s) and the user can also preview the properties of the standard material by clicking on the "Edit" button on the right hand side. User can also create a material of his/her own choice by clicking on the "New" button on the right hand side.

The plate is made of standard ASTM A-36 Steel (36 ksi yield strength). Select **Properties>Materials (see next page)** and the following window will come up Select **steel** from the left column and click on the arrow to move in under the materials in model column.

| Materials                |                              |            | X                      |
|--------------------------|------------------------------|------------|------------------------|
| File Edit Show           |                              |            |                        |
| 🗅 🗊 🥒 🖣 🗙                | රිග්                         |            |                        |
| - Materials in Library - |                              | ſ          | – Materials in Model – |
| - D - M                  | aterial Directory 🗸 😽 Search |            |                        |
| 📲 Organize 🗸 🏢 Vie       | ws 🎢 Tools 🗸 😡               |            | STEEL                  |
| Common Folders           | al2014.mtl                   |            |                        |
| 🛃 Desktop                | al6061.mtl                   |            |                        |
| Av Documents             | B brass.mtl                  |            |                        |
| field019                 | bronze.mtl                   |            |                        |
| C* Working Directory     | Lg cu.mti                    |            |                        |
|                          | Lē epoxy.mti                 |            |                        |
| Material Directory       | Ligife20.mtl                 |            |                        |
| Tavorites                | Lighte 30.mt                 | <b>DDD</b> |                        |
|                          |                              |            |                        |
|                          |                              | 444        |                        |
|                          |                              |            |                        |
|                          | Te ma mt                     |            |                        |
|                          | Tanvion.mti                  |            |                        |
|                          | B pvc.mt                     |            |                        |
|                          | ass.mtl                      |            |                        |
|                          | b steel.mtl                  |            |                        |
|                          | 🕞 tially.mti                 |            |                        |
|                          | Bipure.mtl                   |            |                        |
|                          | atungsten.mtl                |            |                        |
| • Folder Tree            |                              |            |                        |
|                          |                              |            | OK Cancel              |
|                          |                              |            |                        |

# Select Properties/Material Assignment

| 🔄 Materials                                                                                            | 🔊 🔫 🔽                 |
|----------------------------------------------------------------------------------------------------|-----------------------|
| 🔄 Material Assignment                                                                                  |                       |
| Material Or                                                                                            |                       |
| Create a                                                                                               | a Material Assignment |
| A                                                                                                    |                       |
| De Snell Properties                                                                                    |                       |
| j,L Shell Properties<br>L × Beam Sections                                                              |                       |
| jua Shell Properties<br>ăx Beam Sections<br>⊻x Beam Orientations                                       |                       |
| jua Shell Properties<br>ăx Beam Sections<br>∠x Beam Orientations<br>ダ Beam Releases                    | 9.                    |
| は、Shell Properties<br>▲ Beam Sections<br>と Beam Orientations<br>の Beam Releases<br>ま Spring Properties |                       |

| Material Assignment                                | nt 🔀  |  |  |  |  |
|----------------------------------------------------|-------|--|--|--|--|
| - Name                                             | 1     |  |  |  |  |
| MaterialAssign1                                    |       |  |  |  |  |
| - References                                       |       |  |  |  |  |
| Components                                         | •     |  |  |  |  |
| - Properties<br>Material                           |       |  |  |  |  |
| STEEL •                                            | More  |  |  |  |  |
| Material Orientation                               |       |  |  |  |  |
| CONTRACTOR AND AND AND AND AND AND AND AND AND AND | More  |  |  |  |  |
| (None) *                                           | 10010 |  |  |  |  |

Click "OK".

## 4. Creating a Mesh on the Model

We will keep all default shell elements and settings that AutoGEM will create. Select AutoGEM >Create

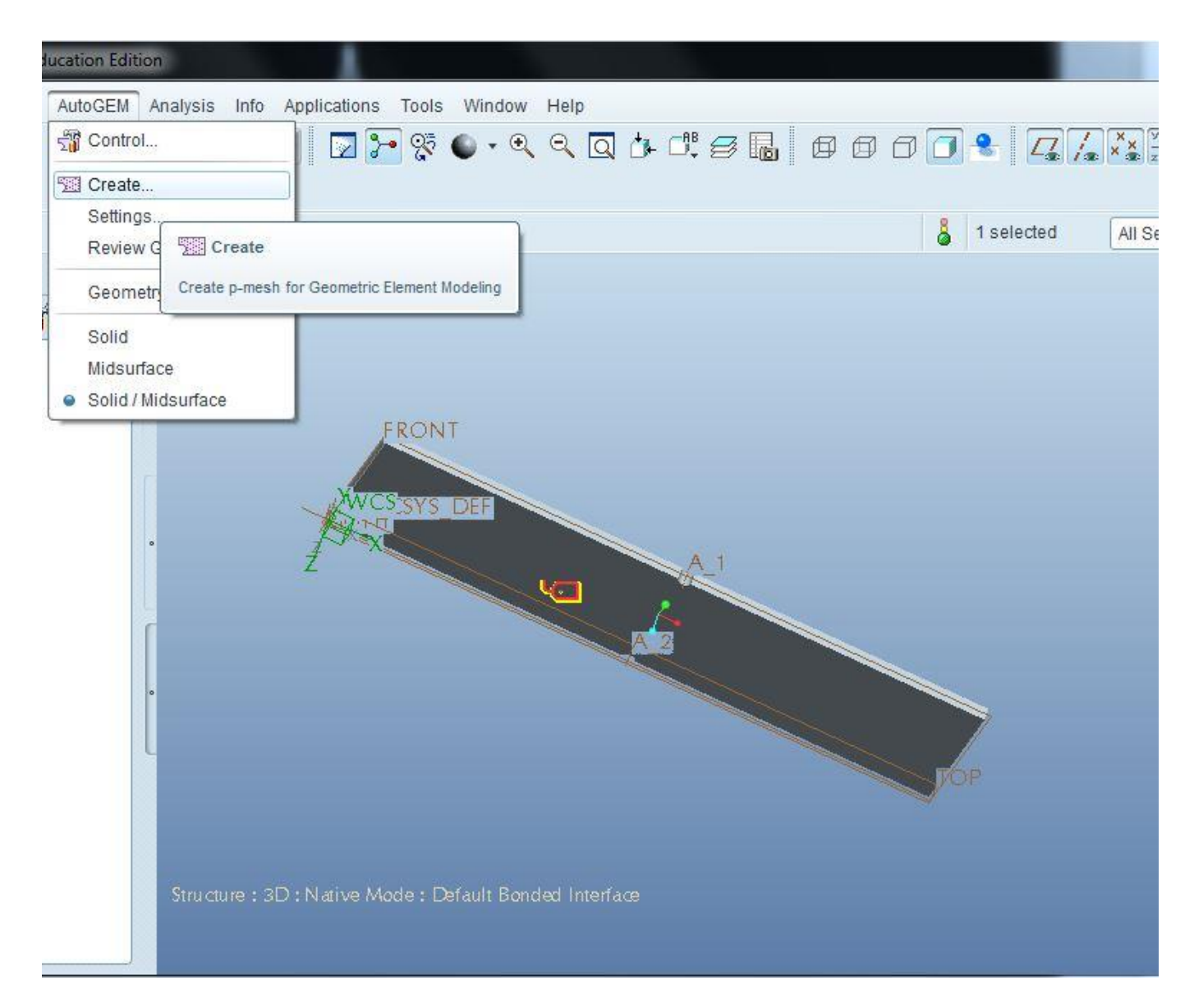

<u>AutoGEM</u>:- This command can be used to review the mesh before running any analysis. The advantage of using AutoGEM is that if the model fails to create elements after performing AutoGEM operation, we can identify which portion of the model was creating the problem. Please note that it is not mandatory to perform AutoGEM before running an analysis. If AutoGEM is not performed, elements are going to be created during the running of an analysis.

After selecting create the following Selection Box appears

## Click on Create

| File Info       |           |   |        |
|-----------------|-----------|---|--------|
| AutoGEM Refe    | rences —— |   |        |
| All with Proper | ties      | • | Create |
| k               |           |   | Delete |
|                 |           |   |        |

This confirmation of the elements box should come up.

# Select Close

| 🗐 AutoGEI                                            | M Sumn                                                | nary                                                             | 8                  | Diagnostics : A | utoGEI          | M Mesh                               | ×    |
|------------------------------------------------------|-------------------------------------------------------|------------------------------------------------------------------|--------------------|-----------------|-----------------|--------------------------------------|------|
| Entities C                                           | reated:                                               |                                                                  |                    | File Edit Vie   | ew Ir           | nfo                                  |      |
| Beam:<br>Tri:<br>Quad:<br>Tetra:<br>Wedge:<br>Brick: | 0<br>2<br>9<br>0<br>0                                 | Edge:<br>Face:<br>Face-Face Link:<br>Edge-Face Link:             | 28<br>11<br>0<br>0 | Simulation Diag | nostic:<br>elem | <mark>Source</mark><br>s<br>∉AutoGEM | Igno |
| Criteria Sa<br>Angles (D<br>Min Edge<br>Max Aspec    | atisfied:<br>egrees<br>Angle:<br>ct Ratio:<br>Time: 0 | ):<br>12.52 Max Edge Angle<br>: 9.61<br>- 00 min - CPU Time: - ( | : 125.99           | 4               | •               | 4 (                                  |      |
| Lipour                                               |                                                       | Close                                                            |                    |                 |                 |                                      |      |
|                                                      |                                                       |                                                                  |                    |                 |                 |                                      |      |
|                                                      |                                                       |                                                                  |                    |                 | Cl              | ose                                  |      |

Click on the setup simulation display button on the toolbar

| Settings | Modeling Entities                                 | Loads / Constraints | Set Visibilities | Me |
|----------|---------------------------------------------------|---------------------|------------------|----|
| - Mesh   |                                                   |                     |                  |    |
|          | Entities                                          | -                   |                  |    |
| ✓ M      | esh Points                                        | ✓ Beams             |                  |    |
| So 🗹 So  | lids                                              | 🗹 Links             |                  |    |
| St       | ells                                              | 🛃 Bonding E         | lements          |    |
| Displ    | splay Shells with Ze<br>ay Quality<br>ie<br>idium | ero Thickness       |                  |    |

Use the display seeting to shrink all elements to 10%. Click on **Preview**.

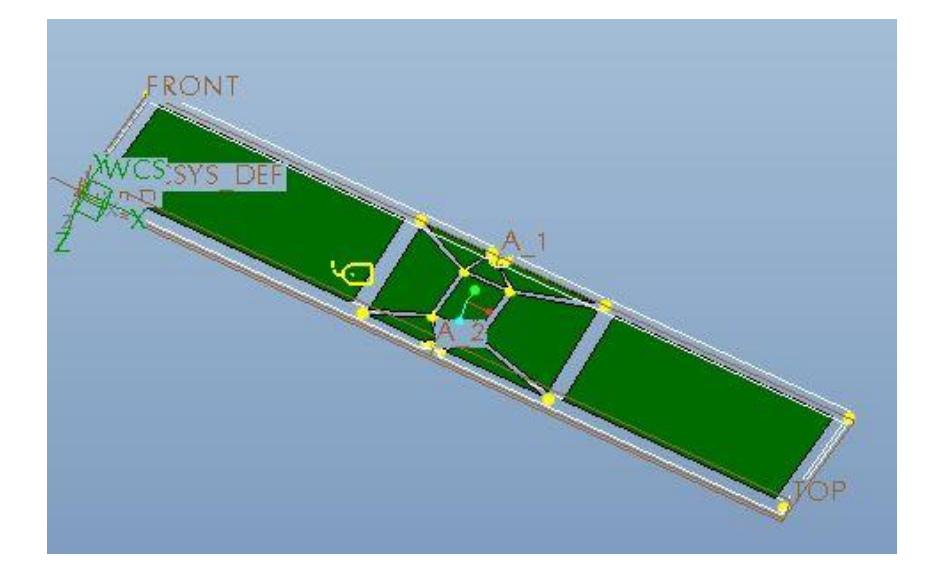

This is the mesh for the model

Now, unselect shrink elements options in the simulation display dialog box and click **Ok**, Click **Close** on the AutoGEM box

 AutoGEM

 Image: Dispute the mesh ?

 Image: Dispute the mesh ?

 Image: Dispute the mesh ?

 Image: Dispute the mesh ?

 Image: Dispute the mesh ?

 Image: Dispute the mesh ?

 Image: Dispute the mesh ?

 Image: Dispute the mesh ?

 Image: Dispute the mesh ?

 Image: Dispute the mesh ?

 Image: Dispute the mesh ?

 Image: Dispute the mesh ?

 Image: Dispute the mesh ?

 Image: Dispute the mesh ?

 Image: Dispute the mesh ?

 Image: Dispute the mesh ?

 Image: Dispute the mesh ?

 Image: Dispute the mesh ?

 Image: Dispute the mesh ?

 Image: Dispute the mesh ?

 Image: Dispute the mesh ?

 Image: Dispute the mesh ?

 Image: Dispute the mesh ?

 Image: Dispute the mesh ?

 Image: Dispute the mesh ?

 Image: Dispute the mesh ?

 Image: Dispute the mesh ?

 Image: Dispute the mesh ?

 Image: Dispute the mesh ?

 Image: Dispute the mesh ?

 Image: Dispute the mesh ?

 Image: Dispute the mesh ?

Click Yes to save the mesh

#### 5. Boundary Conditions on the Model

<u>Constraints/Loads</u>:- This menu is used to define loads and constraints for the model. Please note that the default coordinate system is WCS and the user has the option to either select a pre-defined coordinate system or define and select a coordinate system on the fly. It is advisable to "preview" loads before hitting OK button just to make sure everything is right.

### 5.1 Loads

The end load has 500 Lbs in both the X and Y directions. We will set this load as end edge load.

#### Select Insert>Force/Moment Load

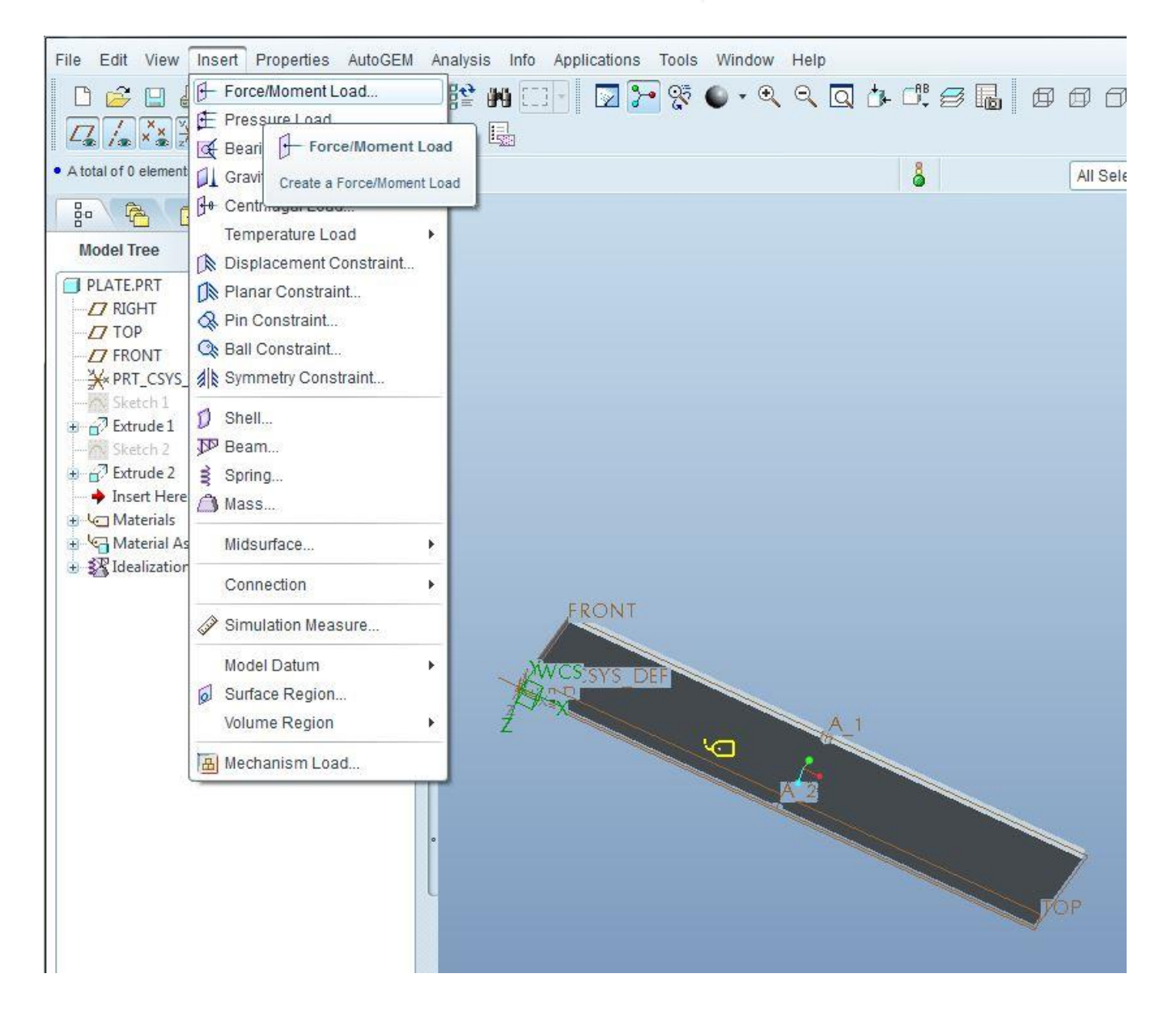

The following Dialog box appears:

Change the name of the constraint set, select Edge/Curve, and use the following force components: 500 and -500 in the X and Y direction

Select the arrow on the references part of the Force/Moment dialog box and select the right vertical edge from the model

Click Preview to see how the constraints are applied on the model

Click Ok

| - Name                                                     | )                                                   |          |                             |                     |                      | - 12   |          |
|------------------------------------------------------------|-----------------------------------------------------|----------|-----------------------------|---------------------|----------------------|--------|----------|
| end_l                                                      | bad                                                 |          |                             |                     |                      |        | 2        |
| Mem                                                        | ber of Set –                                        |          |                             |                     |                      |        | _        |
| Loads                                                      | 3et1                                                |          |                             |                     | •                    | New    | <i>I</i> |
| Refer                                                      | ences                                               |          |                             |                     |                      |        |          |
| Edges                                                      | s/Curves                                            |          |                             |                     |                      |        | 1        |
| Edges                                                      | Curves : 🔘                                          | Individu | ola                         | Inter               | it                   |        |          |
|                                                            |                                                     |          |                             |                     |                      |        |          |
| - Prop<br>CSYS :<br>J. W                                   | erties<br>World<br>CS                               | ) Sel    | ected                       |                     | Adva                 | nced > | ~        |
| - Prop<br>CSYS :<br>پلز W<br>- Force                       | erties<br>World<br>CS                               | ) Sel    | ected                       |                     | Adva                 | nced > | ×        |
| - Prop<br>CSYS :<br>J. W<br>- Force<br>Comp                | erties<br>@ World<br>CS<br>                         | ) Sel    | ected                       | ) (<br>imen<br>npor | Adva<br>t —          | nced > | ~        |
| - Prop<br>CSYS :<br>J, W<br>- Force<br>Comp                | erties<br>World<br>CS<br>ionents<br>500             | ) Sel    | ected<br>Cor<br>X           | men                 | Adva<br>it           | nced > | ~        |
| - Prop<br>CSYS :<br>J. W<br>- Force<br>Comp<br>K           | erties<br>World<br>CS<br>ionents<br>500<br>-500     | ) Sel    | ected<br>Cor<br>X<br>Y      | men<br>mpor         | Adva<br>t —<br>nents | nced > | ~        |
| - Prop<br>CSYS :<br>J, W<br>- Force<br>Comp<br>K<br>Y<br>Z | erties<br>World<br>CS<br>onents<br>500<br>-500<br>0 | O Sel    | ected<br>Cor<br>X<br>Y<br>Z | mpor<br>0<br>0      | Adva<br>t            | nced > | ~        |

Your model should look like the following graphic

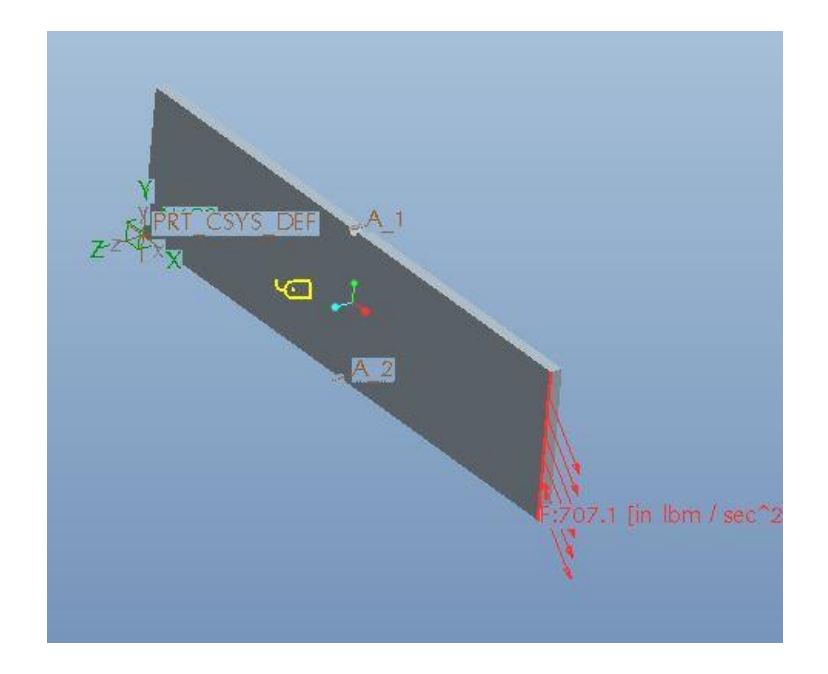

## **5.2** Constrains

The plate is a cantilever beam with the left end being fixed. To apply the end constraints, select Insert>Displacement Constraints

| File Edit View                                                                                                    | Insert Properties AutoGEM /                                                                                                    | Analysis Info Appli  |
|----------------------------------------------------------------------------------------------------|----------------------------------------------------------------------------------------------------|----------------------|
| C C C C C C C C C C C C C C C C C C C                                                                                                    | <ul> <li>Force/Moment Load</li> <li>Pressure Load</li> <li>Bearing Load</li> <li>Gravity Load</li> <li>Centrifugal Load</li> <li>Centrifugal Load</li> <li>Displacement Constraint</li> <li>Planar Constraint</li> <li>Displa</li> </ul> | Cement Constraint    |
| TOP     FRONT     FRONT     FRONT     Sketch 1     From Particular     Sketch 2                                                            | <ul> <li>Ball Constraint</li> <li>Create a Dis</li> <li>Symmetry Constraint</li> <li>Shell</li> <li>Beam</li> </ul>                                                                                                    | placement Constraint |
| <ul> <li>              € Arrude 2          </li> <li>             Insert Here         </li> <li>             Materials         </li> </ul> | Spring                                                                                                    | -                    |
| Material As     Material As     Material As                                                                                                | Connection                                                                                                    |                      |
| To A Sec                                                                                                    | Simulation Measure                                                                                                    |                      |
|                                                                                                    | Model Datum<br>Surface Region<br>Volume Region                                                                                                    | Z                    |
|                                                                                                    | 🔠 Mechanism Load                                                                                                    |                      |

Change the name of constrains, select the edges/Curves on reference and select the left vertical edge of the model

| Constraint                                |                 |
|-------------------------------------------|-----------------|
| Name                                      |                 |
| end_Constraints                           |                 |
| - Member of Set                           |                 |
| ConstraintSet1 • New                      |                 |
| - References                              |                 |
| Edges/Curves 🔹                            |                 |
| Edges/Curves :  Individual Intent         |                 |
| Edge                                      |                 |
| Coordinate System     World      Selected |                 |
| <b>st</b> ,wcs                            |                 |
| - Translation                             | PRT CSYS DEFA_1 |
| X • 🗿 👫 👫                                 | ZZYXX           |
| Y • 🗿 👫 👬                                 |                 |
| Z • 🗿 👫                                   |                 |
| N/A                                       | A 2             |
| - Rotation                                |                 |
| x                                         |                 |
| Y + MAX                                   |                 |
| 7 +                                       | (107.1 [i       |
| N/A                                       |                 |
| N/O                                       |                 |
| OK Cancel                                 |                 |

The plate FEA model should look as follow

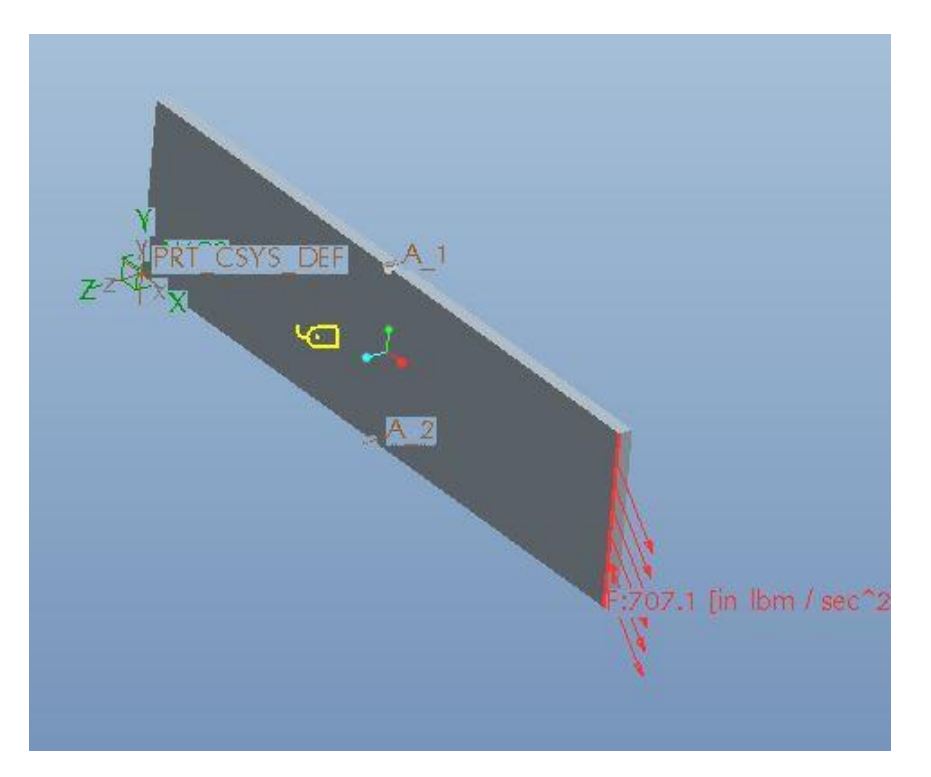

#### 6. Static Analysis

We are going to create a quick check no convergence analysis named **Static\_1** to make sure that we can get to a solution. Results are not important at this point, we just want to make sure that the model can get to a solution

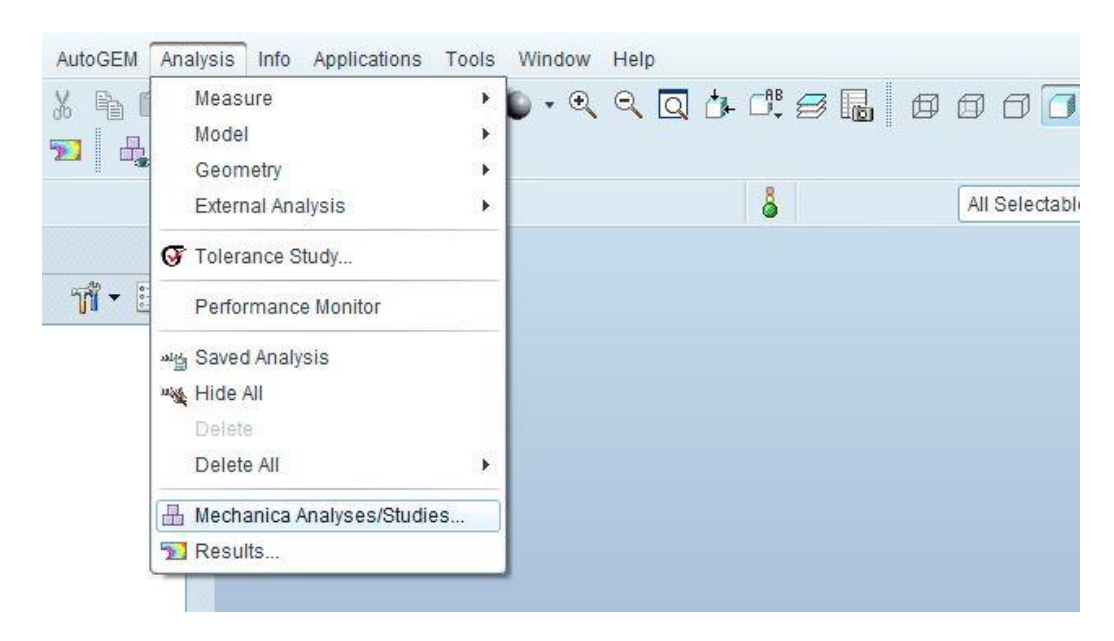

#### Select Analysis>Mechanica Analyses/ Studies

Select New Static and enter the information as shown below

| New Modal-                    |   | 2 |        |
|-------------------------------|---|---|--------|
| New Buckling                  |   |   |        |
| New Fatigue                   |   |   | Status |
| New Prestress                 | 8 |   |        |
| New Dynamic                   | • |   |        |
| New Standard Design Study     |   |   |        |
| New Sensitivity Design Study  |   |   |        |
| New Optimization Design Study |   |   |        |
| Close                         |   |   |        |
| escription ————               |   |   |        |
|                               |   |   |        |

| s<br>e Constraint Sets<br>Component<br>Set1 PLATE | Loads<br>Sum Load<br>Name<br>LoadSet1                         | d Sets<br>Component<br>PLATE                                                |
|---------------------------------------------------|---------------------------------------------------------------|-----------------------------------------------------------------------------|
| s<br>e Constraint Sets<br>Component<br>Set1 PLATE | Loads<br>Sum Load<br>Name<br>LoadSet1                         | d Sets<br>Component<br>PLATE                                                |
| s<br>e Constraint Sets<br>Component<br>Set1 PLATE | Loads<br>Sum Loa<br>Name<br>LoadSet1                          | d Sets<br>Component<br>PLATE                                                |
| ar                                                | Inertia R                                                     | elief                                                                       |
| emperature Converger                              | nce Output Ex                                                 | cluded                                                                      |
| Stribution                                        | Ele                                                           | ements                                                                      |
| :k                                                |                                                               |                                                                             |
| al Order<br>3<br>3                                |                                                               |                                                                             |
|                                                   | emperature<br>istribution Converge<br>%<br>al Order<br>3<br>3 | emperature<br>istribution Convergence Output Exe<br>k<br>al Order<br>3<br>3 |

Select OK

| Click in <b>Start</b> , answer yes to activate | ate the error d | ection |
|------------------------------------------------|-----------------|--------|
|------------------------------------------------|-----------------|--------|

|               | Start    |        |
|---------------|----------|--------|
| Name          | Batch    | Status |
|               | Settings |        |
| Description - |          |        |

Click on Display study status to see if we can get a solution

| Edg Checkpoints                                                                                                    |                                                                                   |  |
|----------------------------------------------------------------------------------------------------|-----------------------------------------------------------------------------------|--|
| max_stress_xx:                                                                                                    | 1.941327e+04                                                                      |  |
| <pre>max_stress_xy:</pre>                                                                                                    | 3.026795e+03                                                                      |  |
| <pre>max_stress_xz:</pre>                                                                                                    | 0.000000e+00                                                                      |  |
| <pre>max_stress_yy:</pre>                                                                                                    | 4.513252e+03                                                                      |  |
| <pre>max_stress_yz:</pre>                                                                                                    | 0.00000e+00                                                                       |  |
| <pre>max_stress_zz:</pre>                                                                                                    | 0.00000e+00                                                                       |  |
| min_stress_prin:                                                                                                    | -1.632201e+04                                                                     |  |
| strain_energy:                                                                                                    | 1.195698e-02                                                                      |  |
| Analysis "quick_check"                                                                                                    | 'Completed (16:50:03)                                                             |  |
| Total Elapsed Time                                                                                                    | (seconds): 3.55<br>(seconds): 0.58                                                |  |
| Maximum Memory Usag<br>Working Directory D<br>Results Directory S                                                               | e (kilobýtes): 177450<br>Disk Usage (kilobytes): 0<br>Size (kilobytes):           |  |
| Maximum Memory Usag<br>Working Directory D<br>Results Directory S<br>451 .\quick_check<br>Run Completed                         | e (kilobýtes): 177450<br>Disk Usage (kilobytes): 0<br>Size (kilobytes):           |  |
| Maximum Memory Usag<br>Working Directory D<br>Results Directory S<br>451 .\quick_check<br>Run Completed<br>Fri Jul 26, 2013 16: | e (kilobýtes): 177450<br>Disk Usage (kilobytes): 0<br>Size (kilobytes):<br>S50:03 |  |
| Maximum Memory Usag<br>Working Directory D<br>Results Directory S<br>451 .\quick_check<br>Run Completed<br>Fri Jul 26, 2013 16: | e (kilobýtes): 177450<br>visk Usage (kilobytes): 0<br>size (kilobytes):<br>.50:03 |  |

# Click Close

Now, we are going to create a Multi Pass Adaptive convergence

Edit the quick check analysis (right mouse click on it and select edit)

Enter the information as seen in the box below

| nah | vses and Design | Studies                                 |           |
|-----|-----------------|-----------------------------------------|-----------|
|     | Name            | Туре                                    | Status    |
|     | quick_check     | Edit<br>Copy<br>Delete<br>Start<br>Stop | Completed |
| esc | ription ———     | Status                                  |           |

| otch_plate_static                                                                                                    |                                                        |           |                 |
|----------------------------------------------------------------------------------------------------|--------------------------------------------------------|-----------|-----------------|
| escription:                                                                                                    |                                                        |           |                 |
| Constraints         Combine Constraint Sets         Name       Component         ConstraintSet1       PLATE                  | Loads -<br>Sum I<br>Name<br>LoadSe                     | Load Sets | omponent<br>ATE |
| Nonlinear                                                                                                    | Inerti                                                 | a Relief  | •               |
| Itervals Distribution                                                                                                    | Carbon                                                 | Elements  |                 |
| Multi-Pass Adaptive                                                                                                    |                                                        |           |                 |
| Polynomial Order<br>Minimum<br>Maximum<br>Converge on<br>Local Displacement, Local Strain<br>Local Displacement and Local St | nits —<br>rcent Converg<br>Energy and G<br>rain Energy | gence 1   | D<br>Stress     |
| ) Measures                                                                                                    |                                                        |           |                 |

Select **Ok**, then run the analysis. Answer Yes to activate the error detection. Click on Display study status to see if we can get a solution

```
X
Run Status (notch_plate_static.rpt) Not Running
 Summary Log Checkpoints
        max_stress_xx: 1.941327e+04
max_stress_xy: 3.026795e+03
max_stress_xz: 0.000000e+00
max_stress_yy: 4.513252e+03
max_stress_yz: 0.000000e+00
max_stress_zz: 0.000000e+00
max_stress_zz: 0.000000e+00
                                                     16.0%
                                                                               .
                                                    20.4%
                                                     0.0%
                                                    2.0%
                                                    0.0%
                                                     0.0%
                               -1.632201e+04
        min_stress_prin:
                                                      8.2%
        strain_energy: 1.195698e-02
                                                      0.9%
 Analysis "notch_plate_static" Completed (16:55:36)
 Memory and Disk Usage:
    Machine Type: Windows XP 64 Bit Edition
    RAM Allocation for Solver (megabytes): 128.0
    Total Elapsed Time (seconds): 6.85
    Total CPU Time (seconds): 0.83
    Maximum Memory Usage (kilobytes): 177954
    Working Directory Disk Usage (kilobytes): 0
    Results Directory Size (kilobytes):
    724 .\notch_plate_static
 Run Completed
 Fri Jul 26, 2013 16:55:36
                                  _____
                                                                           Close
```

# 6.1 Results of Static Analysis

Create a Von Mises stress definition sheet as follows:

Click on the review result button

| nalwaas and Dasi |                        |                                             |               |
|------------------|------------------------|---------------------------------------------|---------------|
| Name             | Type                   | view results of a Design Study or<br>Status | Finite Elemer |
| notch_plate_:    | static Standard/Static | Completed                                   |               |
|                  |                        |                                             |               |

Fill out the result window as follows:

| lame                                                                                  | Title                                                                                                    |
|---------------------------------------------------------------------------------------|----------------------------------------------------------------------------------------------------|
| Window1                                                                               | VM Stress Results                                                                                                    |
| <ul> <li>Study Selec</li> <li>Design Study</li> </ul>                                 | tion                                                                                                    |
| 🗃 notch                                                                               | _plate_static notch_plate_static                                                                                                    |
| - Display type                                                                        | )                                                                                                    |
| Fringe                                                                                | ×                                                                                                    |
| Thinge                                                                                | <u>.</u>                                                                                                    |
|                                                                                       |                                                                                                    |
| Quantity Dis                                                                          | play Location Display Options                                                                                                    |
| Quantity Dis                                                                          | play Location Display Options                                                                                                    |
| Quantity Dis                                                                          | play Location Display Options                                                                                                    |
| Quantity Dis<br>Stress<br>Component                                                   | play Location Display Options           Ibm / (in sec^2)                                                                                                    |
| Quantity Dis<br>Stress<br>Component<br>von Mises                                      | play Location Display Options           Ibm / (in sec^2)                                                                                                    |
| Quantity Dis<br>Stress<br>Component<br>von Mises                                      | play Location Display Options           •         Ibm / (in sec^2)         •           •         ontributions from shells         •                                                                                                    |
| Quantity Dis<br>Stress<br>Component<br>von Mises<br>Include co<br>Membra              | play Location       Display Options         ▼       Ibm / (in sec^2)         ▼       Ibm / (in sec^2)         ▼       Ibm / (in sec^ |
| Quantity Dis<br>Stress<br>Component<br>von Mises<br>Include co<br>Membra<br>At Maximu | play Location       Display Options         ▼       Ibm / (in sec^2)         ▼       Ibm / (in sec^2)         ▼       Ibm / (in sec^ |

# Click on Display Options Tab

Check out the Deformed, animate and continuous Tone boxes

| Vame                                                                                                    | Title                                                                                                    |                                                                                                    |
|----------------------------------------------------------------------------------------------------|----------------------------------------------------------------------------------------------------|----------------------------------------------------------------------------------------------------|
| Window1                                                                                                    | VM Stress Resu                                                                                             | Ilts                                                                                                    |
| Window1 - Study Select Design Study Design Study The select Design Study Design Study Display type Fringe Quantity Display type Continuou Legend Leve Contour Label Cor IsoSurfac | VM Stress Resu<br>ion<br>plate_static<br>noto<br>play Location<br>us Tone<br>Is<br>Is<br>s<br>ntours<br>es | Its Its Isis Interplate_static Isis Interplate_static Isis Iay Options I Constraints Show Element Edges I Show Constraints Show Bonding Elements Isis Show Bonding Elements Isis Show Bonding Element Isis Show Bonding Element Isis Sho |
|                                                                                                    |                                                                                                    | Animate<br>Auto Start<br>Frames 8                                                                                                    |

## Click OK and Show

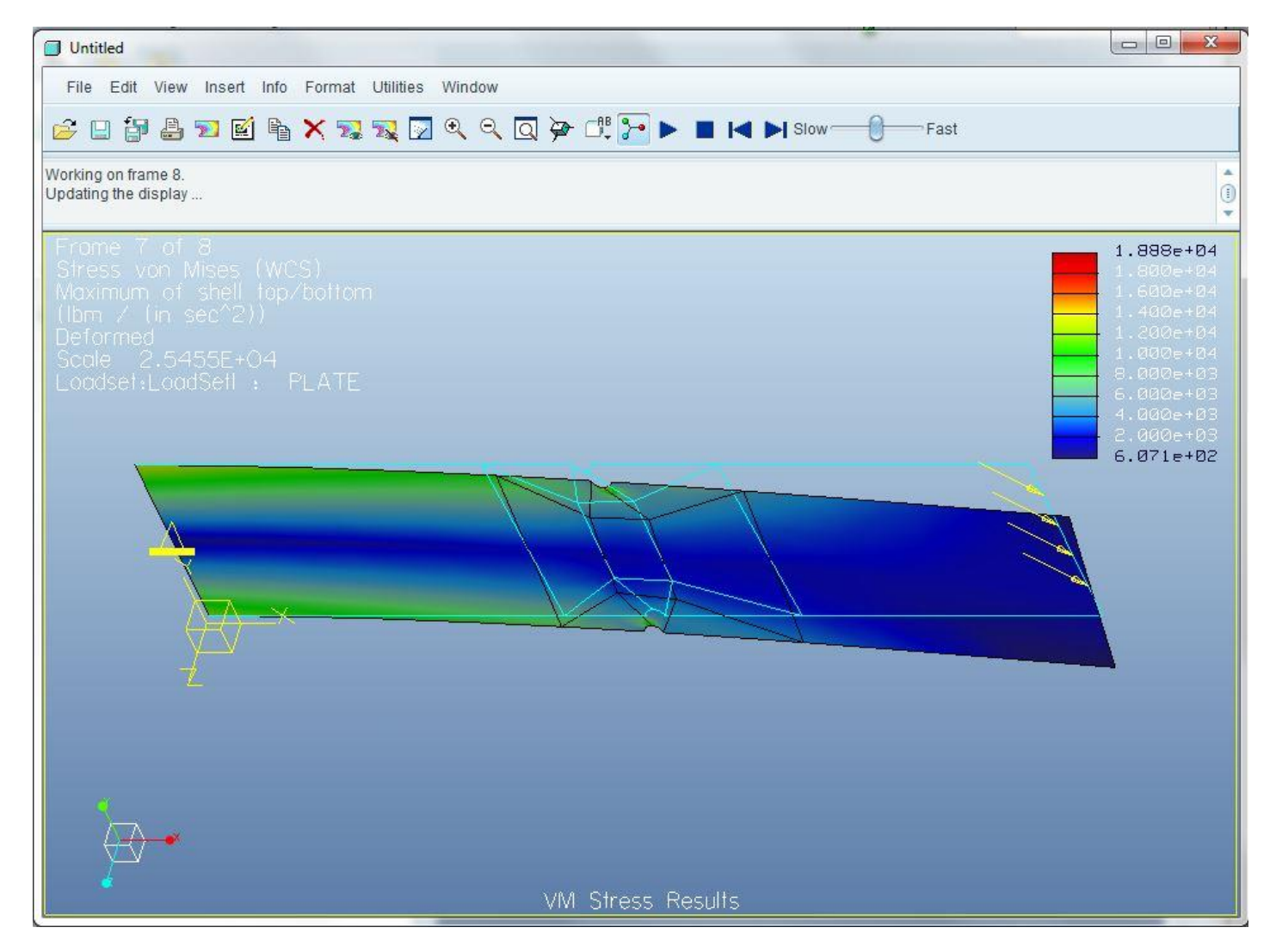

Static Analysis Von Mises Stress Results

## Select File>Exit Results>NO

As we can see in the Von Mises Stress Analysis, the max Stress is  $1.82 \times 10^4$  Psi, the material has an Sy =3.6  $\times 10^4$ , as it is a static analysis we can use a security factor of 1.5, so that our maximum allowed (design) stress should be (36/1.5)-18.2 Ksi.

Then our design stress is 24-18.2 = 5.8 ksi, this is an important design criteria. If this number is grater than 1 and less than 10 ksi, then leaves us some room for weight optimization using this material, otherwise we would have to change the material for another stronger.

#### 6.2 Local Sensitivity Study

The objective of a local Sensitivity study is to look at small changes of the measures (Von Mises stresses) for small independent variations of each design parameter used (+-1 to 2%).

Our design parameters for this study, as defined earlier are: plate thickness, the cut location with respect to the left edge and the cut radius.

<u>Design Controls</u>:- This command can be used to define design controls which can used later in a design study like global sensitivity, optimization etc. Design parameter can be Dimension/Pro/Engineer parameter/section dimension. Section dimension option can be used only if there some sections already defined in the model like a beam section.

Procedure:

#### Select: Analysis>Mechanica Analyses/Studies

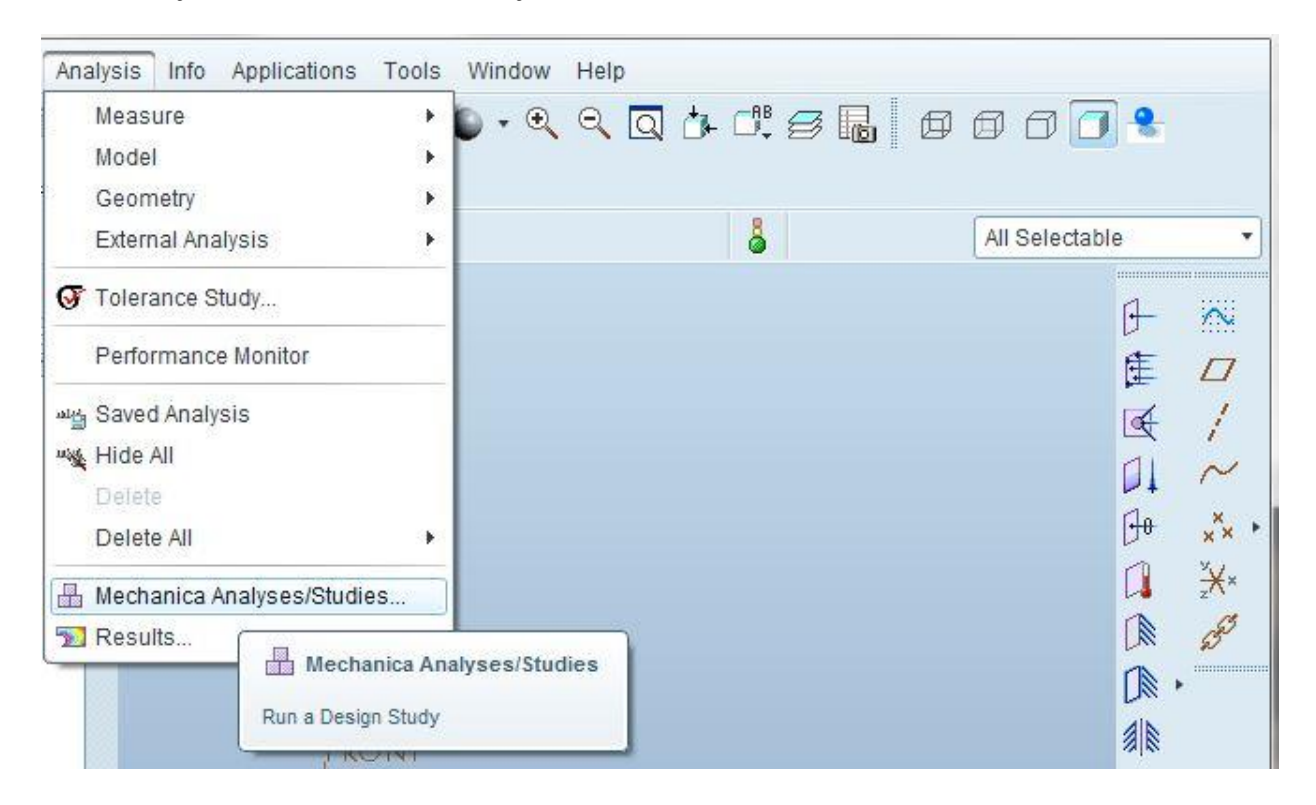

# File>New Sensitivity Design Study

| New Static<br>New Modal                                   |   | 2 |           |
|-----------------------------------------------------------|---|---|-----------|
| New Buckling<br>New Fatigue                               |   |   | Status    |
| New Prestress<br>New Dynamic                              | + |   | Completed |
| New Standard Design Study<br>New Sensitivity Design Study |   |   |           |
| New Optimization Design Study<br>Close                    | - |   |           |
| escription                                                |   |   |           |

# Define study name>Type Local Sensitivity>Select dimension from model

| Sensitivity Study | Definition           |         |       | X      | B           | $\sim$           |
|-------------------|----------------------|---------|-------|--------|-------------|------------------|
| Name              |                      |         |       |        | Ē           |                  |
| local             |                      |         |       |        | Trat.       | 1                |
| Description       |                      |         |       |        |             | 1                |
|                   |                      |         |       |        |             | $\sim$           |
|                   |                      |         |       |        | 0           | ××               |
|                   |                      |         |       |        |             | × <del>X</del> × |
| Туре              |                      |         |       |        |             | 5                |
| Local Sensitivity |                      |         |       | •      |             | ø                |
| - Analyses        | tic (Static)         |         |       |        | U.          | •                |
| regenerate (Mod   | el Regeneration Only | 0       |       |        |             |                  |
|                   |                      |         |       |        | 57          |                  |
|                   |                      |         |       |        | (PH)        |                  |
|                   |                      |         |       |        | T           |                  |
|                   |                      |         |       |        | AXR .       |                  |
| - Variables       |                      |         |       |        | WW          |                  |
| Variable          | Current              | Setting | Units |        |             |                  |
|                   | Guitone              | octang  | Units |        | m           |                  |
|                   |                      |         |       | Select | limension f | from model       |
|                   |                      |         |       |        |             |                  |
|                   |                      |         |       |        | 凤           |                  |
|                   |                      |         |       |        | ₿.          |                  |
|                   |                      |         |       |        | ت) ا        |                  |
|                   |                      |         |       |        | 6           |                  |
|                   |                      |         |       |        | 13          |                  |
|                   |                      |         |       |        | 1 50        |                  |
|                   |                      |         |       |        | 5 <b>0</b>  |                  |
|                   |                      |         |       | F      | 0           |                  |
|                   |                      |         |       |        | B,          | •                |
|                   |                      |         | OK    | Cancel |             |                  |

Click on the model and select the cut (notch). Select the 0.25 radius of the cut and enter the text shown below.

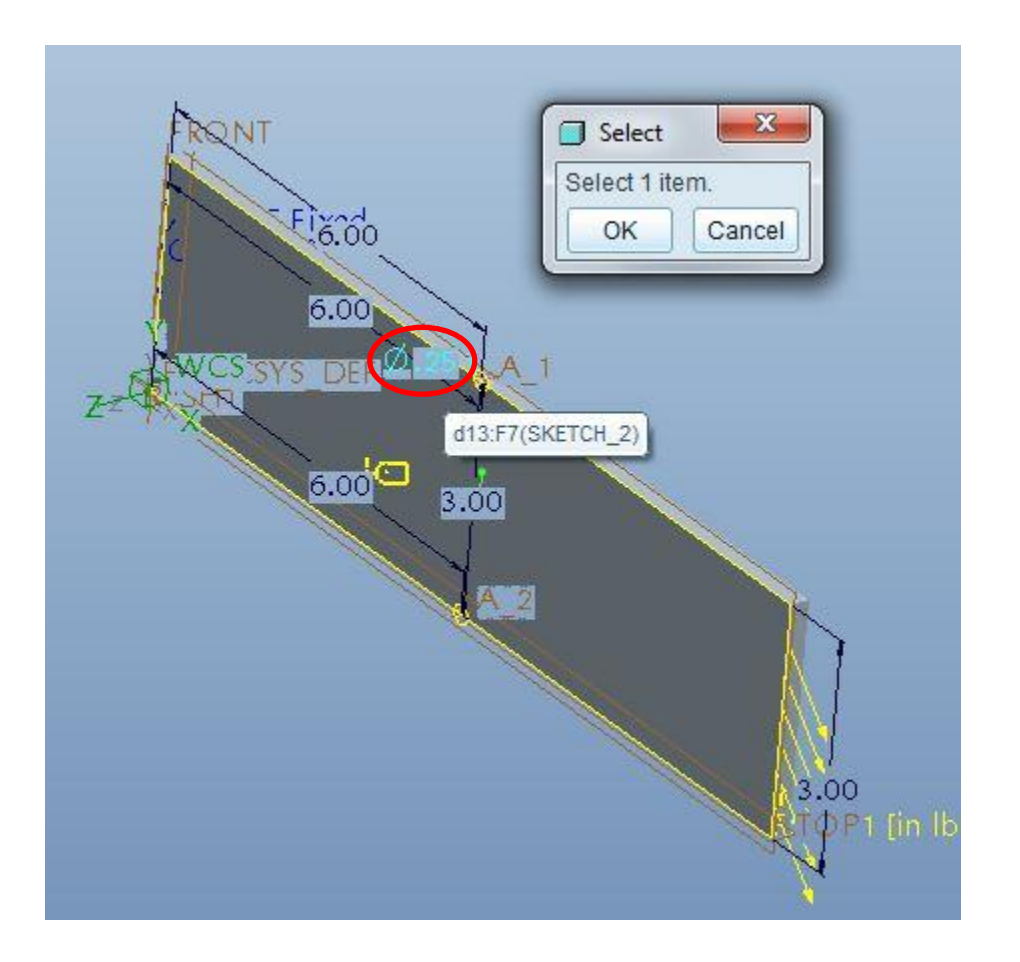

Click OK

| J Sensitivity Study I               | Definition           |                 |             | 24 |
|-------------------------------------|----------------------|-----------------|-------------|----|
| Name                                |                      |                 |             |    |
| local                               |                      |                 |             |    |
| Description                         |                      |                 |             |    |
|                                     |                      |                 |             |    |
|                                     |                      |                 |             |    |
| 242                                 |                      |                 |             |    |
| Туре                                |                      |                 |             |    |
| Local Sensitivity                   |                      |                 |             | •  |
| - Analyses                          |                      |                 |             |    |
| notch_plate_stati                   | c (Static)           |                 |             |    |
| regenerate (Mode                    | el Regeneration Only | y)              |             |    |
|                                     |                      |                 |             |    |
|                                     |                      |                 |             | 21 |
|                                     |                      |                 |             |    |
|                                     |                      |                 |             |    |
|                                     |                      |                 |             |    |
|                                     |                      |                 |             |    |
| Variables                           |                      |                 |             |    |
| Variables                           | Current              | Setting         | Units       |    |
| Variables                           | Current<br>0.25      | Setting<br>0.25 | Units<br>in |    |
| Variables                           | Current<br>0.25      | Setting<br>0.25 | Units<br>in |    |
| Variables<br>Variable<br>cut_radius | Current<br>0.25      | Setting<br>0.25 | Units<br>in |    |
| Variables                           | Current<br>0.25      | Setting<br>0.25 | Units<br>in |    |
| Variables                           | Current<br>0.25      | Setting<br>0.25 | Units<br>in |    |
| Variables<br>Variable<br>cut_radius | Current<br>0.25      | Setting<br>0.25 | Units<br>in |    |
| Variables<br>Variable<br>Cut_radius | Current<br>0.25      | Setting<br>0.25 | Units<br>in |    |
| Variables                           | Current<br>0.25      | Setting<br>0.25 | Units<br>in |    |
| Variables<br>Variable<br>cut_radius | Current<br>0.25      | Setting<br>0.25 | Units       |    |
| Variables<br>Variable<br>cut_radius | Current<br>0.25      | Setting<br>0.25 | Units<br>in |    |
| Variables<br>Variable<br>Cut_radius | Current<br>0.25      | Setting<br>0.25 | Units<br>in |    |
| Variables<br>Variable<br>cut_radius | Current<br>0.25      | Setting<br>0.25 | Units<br>in |    |
| Variables<br>Variable<br>cut_radius | Current<br>0.25      | Setting<br>0.25 | Units       |    |
| Variables<br>Variable<br>cut_radius | Current<br>0.25      | Setting<br>0.25 | Units<br>in |    |
| Variables<br>Variable<br>cut_radius | Current<br>0.25      | Setting<br>0.25 | Units<br>in |    |

Repeat the same procedure for the cut\_length and plate thickness (see next graphics for values to be entered)

| Name<br>Iocal<br>Description<br>Type<br>Local Sensitivity<br>Analyses<br>notch_plate_static (Static)<br>regenerate (Model Regene<br>Variables<br>Variables<br>Cu<br>cut_radius 0.21<br>cut_length 6<br>thickness 0.21                                              |              |         |       | -  |
|----------------------------------------------------------------------------------------------------|--------------|---------|-------|----|
| Iocal Description Type Local Sensitivity Analyses notch_plate_static (Static) regenerate (Model Regene Variable Variable Cu cut_radius 0.24 Cu thickness 0.24                                                                                                    |              |         |       |    |
| Description         Type         Local Sensitivity         Analyses         notch_plate_static (Static)         regenerate (Model Regene         Variables         Variables         cut_radius       0.21         cut_length       6         thickness       0.21 |              |         |       |    |
| Type<br>Local Sensitivity<br>Analyses<br>notch_plate_static (Static)<br>regenerate (Model Regene<br>Variables<br>Variable Cu<br>cut_radius 0.2<br>cut_length 6<br>thickness 0.2                                                                                    |              |         |       |    |
| Variables       Variable     Cu       cut_radius     0.24       cut_length     6       thickness     0.24                                                                                                    | ration Only) |         |       | -  |
| cut_radius0.24cut_length6thickness0.24                                                                                                    | rent         | Setting | Units |    |
| cut_length 6<br>thickness 0.2                                                                                                    | ;            | 0.25    | in    |    |
| thickness 0.2                                                                                                    |              | 6       | in    |    |
|                                                                                                    | ;            | 0.25    | in    | ₩, |
|                                                                                                    |              |         |       |    |
|                                                                                                    |              |         |       | 0  |

Click on **OK** 

Run the local sensitivity study created (with the design study selected) click on Start

| nalyses and Desig |                   | 4           |
|-------------------|-------------------|-------------|
| Name              | Туре              | Status      |
| local             | Local Sensitivity | Not Started |
|                   |                   |             |

Click on Yes to activate the error detection

|   | ] Ana | lyses and Design Stud        | lies                                 |                        | Diagnostics : Analysis                                                                                     | local                                | x    |
|---|-------|------------------------------|--------------------------------------|------------------------|----------------------------------------------------------------------------------------------------|--------------------------------------|------|
|   | File  | Edit Run Info                |                                      |                        | File Edit View In                                                                                          | fo                                   |      |
|   | 0     |                              |                                      | c                      |                                                                                                    | Source                               | Igno |
| ſ | - Ana | lyses and Design Stu<br>Name | dies                                 | Status                 | A total of 0 eleme                                                                                         | Solver                               | ĘÂ   |
|   | •     | local<br>notch_plate_static  | Local Sensitivity<br>Standard/Static | Completed<br>Completed | Begin base analy     Begin sensitivity a     Begin sensitivity a     Begin sensitivity a     Run completed | Solver<br>Solver<br>Solver<br>Solver |      |
| ſ | - Des | cription                     |                                      | Close                  | Cia                                                                                                    | ise                                  |      |

It takes approximately three minutes to complete the analysis. Check the status window to see the results

| An   | alyses and Design Stud       | ies               |           | 🔲 Run Status (local.rpt) Not Running                                                                                                    | x   |
|------|------------------------------|-------------------|-----------|----------------------------------------------------------------------------------------------------|-----|
| File | e Edit Run Info              |                   |           | Summary Log Checkpoints                                                                                                    |     |
|      | alyses and Design Stud       | dies Display stu  | dy status | inertia_yy: 4.885867e+02<br>inertia_yz: 3.735963e+00<br>inertia_zz: 5.186080e+02                                                                                                    | *   |
|      | Name                         | Туре              | Status    | Load Set: LoadSet1                                                                                                    |     |
| 1    | local                        | Local Sensitivity | Completed |                                                                                                    |     |
|      | notch_plate_static scription | Standard/Static   | Completed | <pre>max_beam_bending: -0.0000000e+00<br/>max_beam_tensile: -0.0000000e+00<br/>max_beam_total: -0.0000000e+00<br/>max_disp_mag: -2.002241e-04<br/>max_disp_x: -3.871234e-05<br/>max_disp_y: 1.964461e-04<br/>max_disp_z: -2.325949e-18<br/>max_disp_z: -2.325949e-18<br/>max_rot_mag: -2.442807e-05<br/>max_rot_ag: -2.442807e-05<br/>max_rot_x: -2.046169e-20<br/>max_rot_y: 2.701477e-19<br/>max_rot_z: 2.442807e-05<br/>max_stress_prin: -8.097903e+04<br/>max_stress_vm: -7.867077e+04<br/>max_stress_xx: -8.088861e+04<br/>max_stress_xx: -1.261165e+04<br/>max_stress_yy: -1.261165e+04<br/>max_stress_yy: -1.880522e+04<br/>max_stress_yy: -2.906716e-11<br/>max_stress_yy: -2.906716e-12<br/>max_stress_prin: 6.800838e+04<br/>strain_energy: -4.982076e-02</pre> |     |
|      |                              |                   |           |                                                                                                    | ose |

Click Close

Click on the review result button

| Name  | Type              | eview results of a Design Study or I | Finite Element a |
|-------|-------------------|--------------------------------------|------------------|
| local | Local Sensitivity | Completed                            |                  |
|       |                   |                                      |                  |

The following box appears

We are going to create results graph by plotting each design parameter versus the Von Mises Stress measure. We are going to create three windows, one for each parameter previously defined. Name the first result window as follows and fill out and make appropriate selections as shown

| Result Window                  | w Definition                                      |
|--------------------------------|---------------------------------------------------|
| Name                           | Title                                             |
| Window1                        | VM_thickness                                      |
| - Study Selection              | n -                                               |
| Design Study                   | Analysis                                          |
| local                          | notch_plate_static *                              |
| Quantity Displ<br>Graph Ordina | ay Location Display Options<br>te (Vertical) Axis |
| Measure                        | *                                                 |
| Jndet                          | ined                                              |
| - Graph Locati                 | on                                                |
| Design Var                     | •                                                 |
| thickness:PLA                  | TE                                                |
|                                | OK OK and Show Cancel                             |

Select max\_stress\_vm as a measure and select Design Var from the graph location, make sure that the thickness variable has been selected

| max_disp_z                                                                                                    |   |  |
|----------------------------------------------------------------------------------------------------|---|--|
| max_prin_mag<br>max_rot_mag<br>max_rot_x<br>max_rot_y<br>max_rot_z<br>max_stress_prin<br>max_stress_vm<br>max_stress_xx |   |  |
| max_stress_xy<br>max_stress_xz<br>max_stress_yy                                                                         | • |  |

| Result Window                           | v Definition                                   | ×              |
|-----------------------------------------|------------------------------------------------|----------------|
| Name                                    | Title                                          |                |
| Window1                                 | VM_thickness                                   |                |
| - Study Selection                       | n                                              |                |
| Design Study                            | Analysis                                       |                |
| local                                   | notch_plate_static                             | •              |
| Graph<br>Quantity Displ<br>Graph Ordina | ay Location Display Options te (Vertical) Axis | <b></b>        |
| Measure                                 |                                                | •              |
| max_s                                   | itress_vm                                      | / (in sec^2) 🔹 |
| - Graph Locati                          | on                                             |                |
| Design Var                              |                                                |                |
| thickness:PLA                           | TE                                             | •              |
| -                                       | OK OK and Show                                 | Cancel         |

#### Click on OK and Show

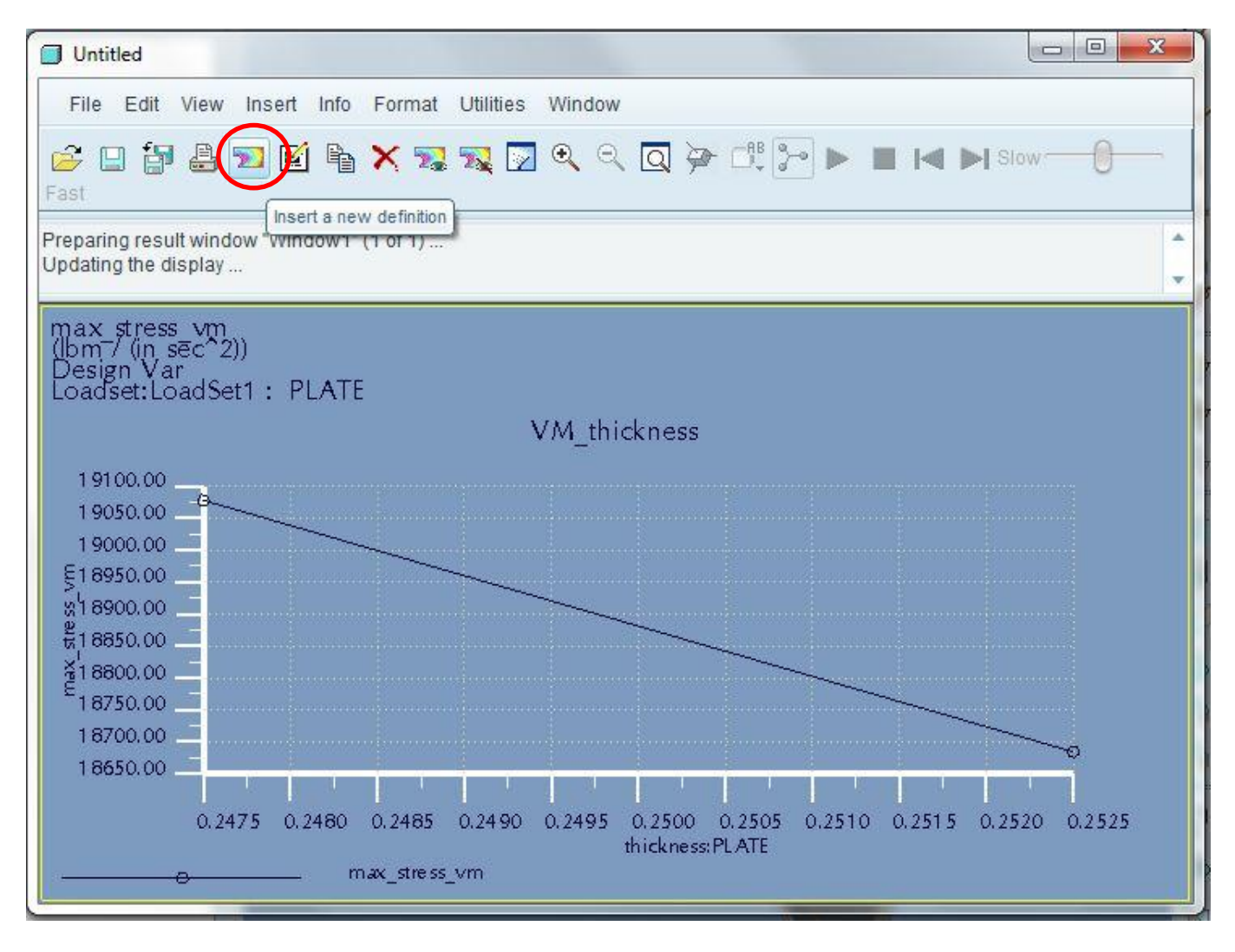

Click on the insert a new definition button

| ame                                                                                                    | little                                 |                                            |                  |  |
|----------------------------------------------------------------------------------------------------|----------------------------------------|--------------------------------------------|------------------|--|
| Vindow2                                                                                                    | VM_C                                   | Cut_length                                 |                  |  |
| - Study Selec                                                                                               | tion —                                 |                                            |                  |  |
| Design Study                                                                                                | 1                                      | Analysis                                   |                  |  |
| local                                                                                                    |                                        | notch_plate_static                         |                  |  |
| - Display type<br>Graph                                                                                     | e ———                                  |                                            |                  |  |
| - Display type<br>Graph<br>Quantity Dis<br>- Graph Ordi                                                     | e<br>play Loca<br>nate (Vert           | tion Display Options                       |                  |  |
| - Display type<br>Graph<br>Quantity Dis<br>- Graph Ordi<br>Measure                                          | e ———————————————————————————————————— | tion Display Options                       |                  |  |
| - Display type<br>Graph<br>Quantity Dis<br>- Graph Ordi<br>Measure                                          | e                                      | tion Display Options                       | Ibm / (in sec^2) |  |
| - Display type<br>Graph<br>Quantity Dis<br>- Graph Ordi<br>Measure<br>Measure                               | e<br>play Loca<br>nate (Vert           | tion Display Options<br>ical) Axis —<br>vm | [bm / (in sec^2) |  |
| - Display type<br>Graph<br>Quantity Dis<br>- Graph Ordi<br>Measure<br>Measure<br>- Graph Loca               | e<br>nate (Vert<br><_stress_t          | tion Display Options<br>ical) Axis         | [bm / (in sec^2) |  |
| - Display type<br>Graph<br>Quantity Dis<br>- Graph Ordi<br>Measure<br>I I I I I I I I I I I I I I I I I I I | e<br>nate (Vert<br>c_stress_1          | tion Display Options<br>ical) Axis         | [bm / (in sec^2) |  |

Repeat the procedure to create another window, change the design variable to Cut Length

Repeat the procedure to create another window, change the design variable to Cut\_radius

Click on OK and Show

### Local Sensitivity Study Parameters Results

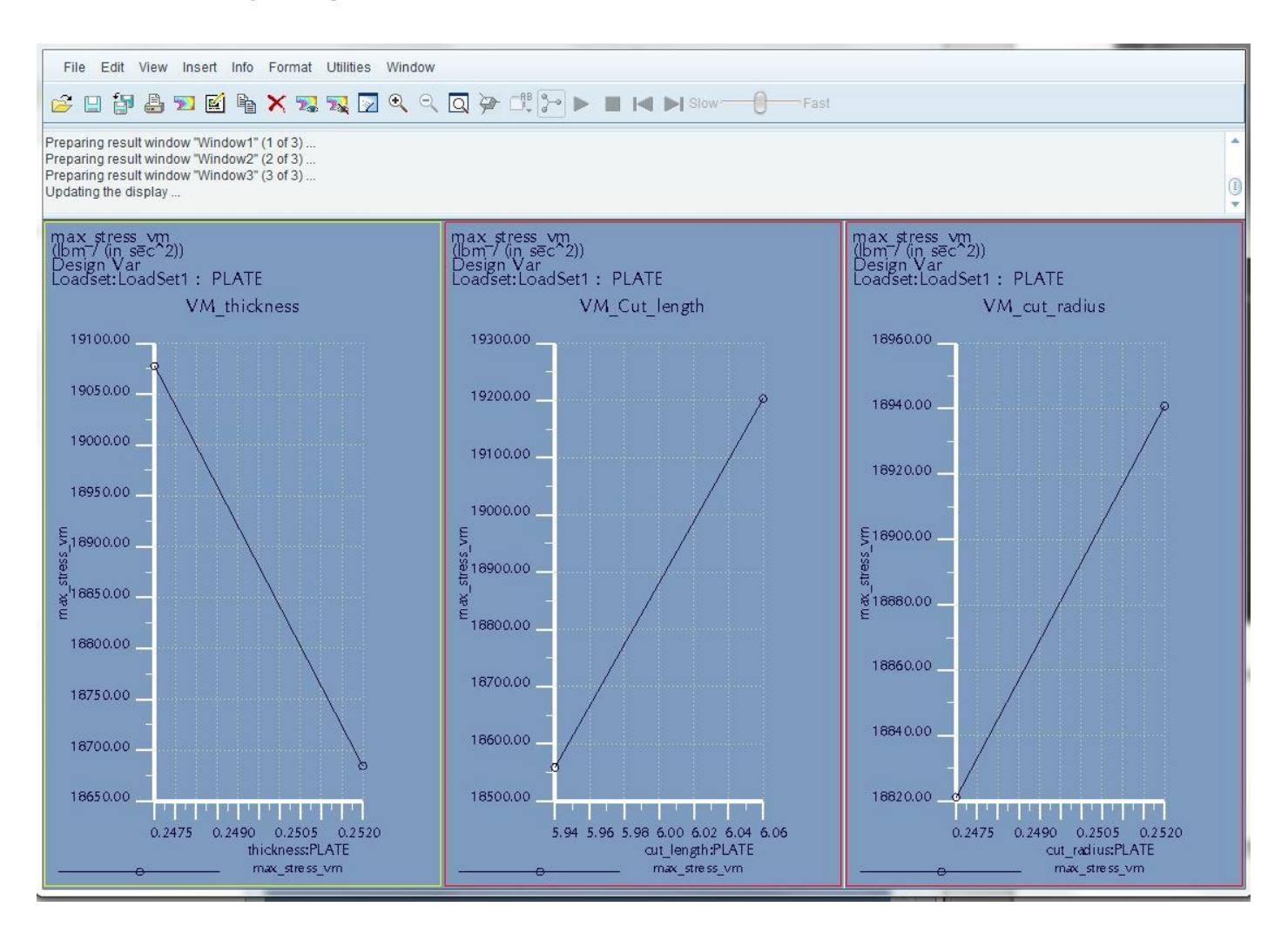

Analyze how sensitive each parameter is to the Von Mises stresses.

The conclusion is:

#### The VM stress is sensible to all parameters

This was the main objective of the local sensitivity study. So we will carry all three parameters into the next phase.

If our study indicates that the Von Mises stress is not sensible to any of our parameters, then the parameter or variable which does not affect the Von Mises stress is not taken into account for the optimization study.

#### Select: File>Exit Results>No>Close

# 6.3 Global Sensitivity Study

The objective of the global sensitivity study is to look at the variations of all parameters into each step of the process as defined by the user

Procedure:

File>New Sensitivity Design Study

| New Static<br>New Modal                         |   | 2  |           |
|-------------------------------------------------|---|----|-----------|
| New Buckling                                    |   |    | Status    |
| New Paugue                                      | 3 | ty | Completed |
| New Dynamic                                     | F | с  | Completed |
| New Standard Design Study                       |   |    |           |
| New Sensitivity Design Study                    |   |    |           |
| New Optimization Design Study                   |   |    |           |
| Close                                           | _ | ļ  |           |
| escription ———————————————————————————————————— |   |    |           |

Define study name>Type **Global Sensitivity**>Select dimension from model>Select the three variables from the model>Define the start and end values of each variable as below

| Sensitivity Stud                                                           | y Definition                           |         |       |           | 23 |
|----------------------------------------------------------------------------|----------------------------------------|---------|-------|-----------|----|
| ame                                                                        |                                        |         |       |           |    |
| Global                                                                     |                                        |         |       |           |    |
| escription                                                                 |                                        |         |       |           |    |
| ype<br>Global Sensitivit<br>- Analyses<br>notch_plate_st<br>regenerate (Mc | /<br>atic (Static)<br>Idel Regeneratio | m Only) |       |           | -  |
| - Variables                                                                | Current                                | Start   | End   | Units     |    |
| cut_radius                                                                 | 0.25                                   | 0.1     | 0.5   | in        |    |
| cut_length                                                                 | 6                                      | 4       | 8     | in        |    |
| thickness                                                                  | 0.25                                   | 0.135   | 0.375 | in        | ₩+ |
|                                                                            |                                        |         |       |           |    |
| 4                                                                          |                                        | 2000.   |       | <b></b> → |    |

Click on **OK** 

Run the global sensitivity study

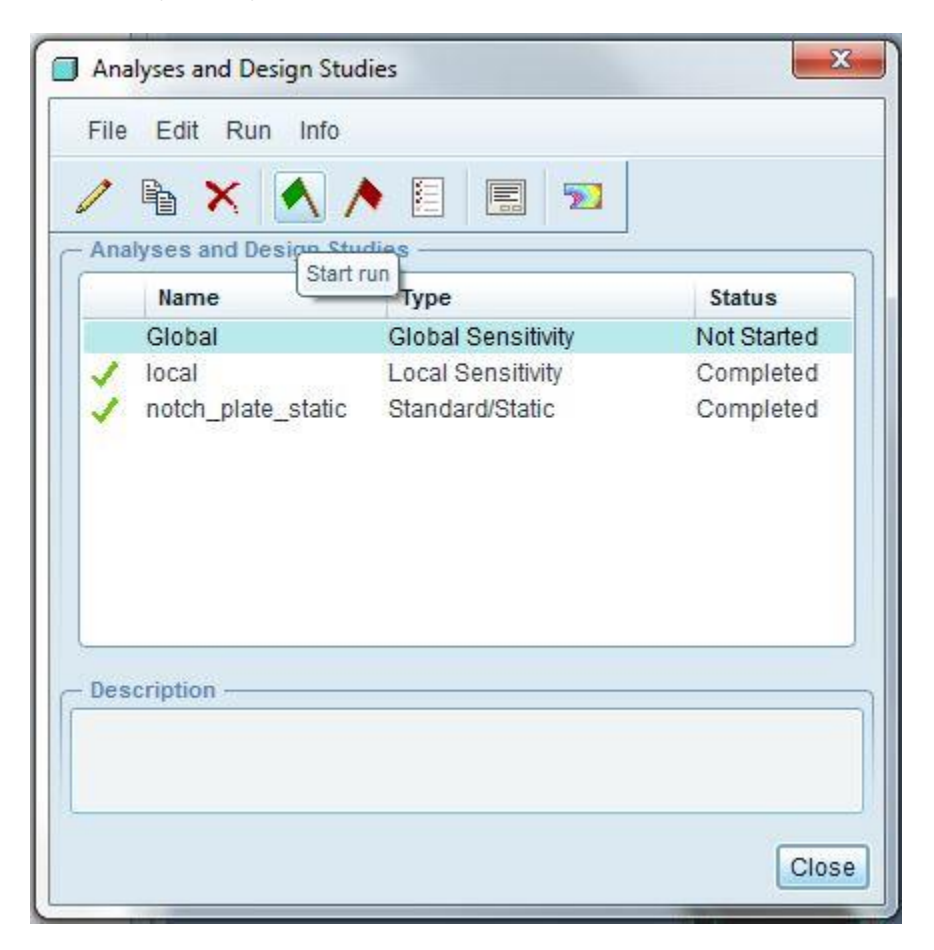

## Click on Review result button

Fill out the dialog boxes with following data

| Vame Ti                                                                                                    | tle                                                |   |
|----------------------------------------------------------------------------------------------------|----------------------------------------------------|---|
| Window1                                                                                                    | M_thickness_gss                                    |   |
| - Study Selection -                                                                                                    |                                                    |   |
| Design Study                                                                                                    | Analysis                                           |   |
| Global                                                                                                    | notch_plate_static                                 |   |
| - Display type<br>Graph                                                                                                    |                                                    | * |
| Oisplay type     Graph     Quantity     Display L     Graph Ordinate (                                                           | ocation Display Options<br>Vertical) Axis          | • |
| Oisplay type Graph                                                                                                    | ocation Display Options<br>Vertical) Axis          | • |
| Display type     Graph  Quantity Display L Graph Ordinate ( Measure      Measure      max_stre                                   | ocation Display Options<br>Vertical) Axis<br>ss_vm | • |
| - Display type                                                                                                    | ocation Display Options<br>Vertical) Axis<br>ss_vm | • |
| Display type     Graph  Quantity Display L      Graph Ordinate (      Measure      Measure      Graph Location -                 | ocation Display Options<br>Vertical) Axis<br>ss_vm | • |
| Display type     Graph  Quantity Display L      Graph Ordinate (      Measure      Measure      Graph Location -      Design Var | ocation Display Options<br>Vertical) Axis<br>ss_vm | • |

## Click on Ok and show

Click on the insert a new definition button

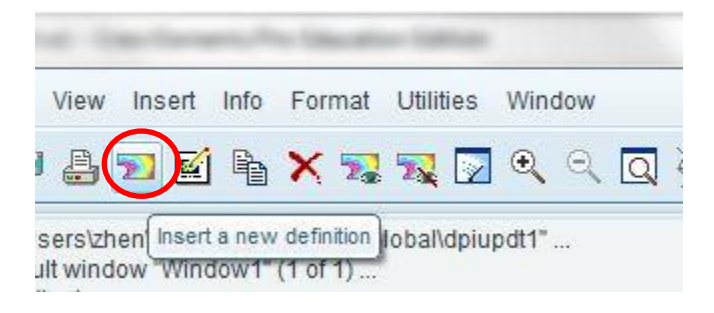

Repeat the procedure to create another window, change the design variable to Cut Length and Cut Radius

#### Click on Ok and show

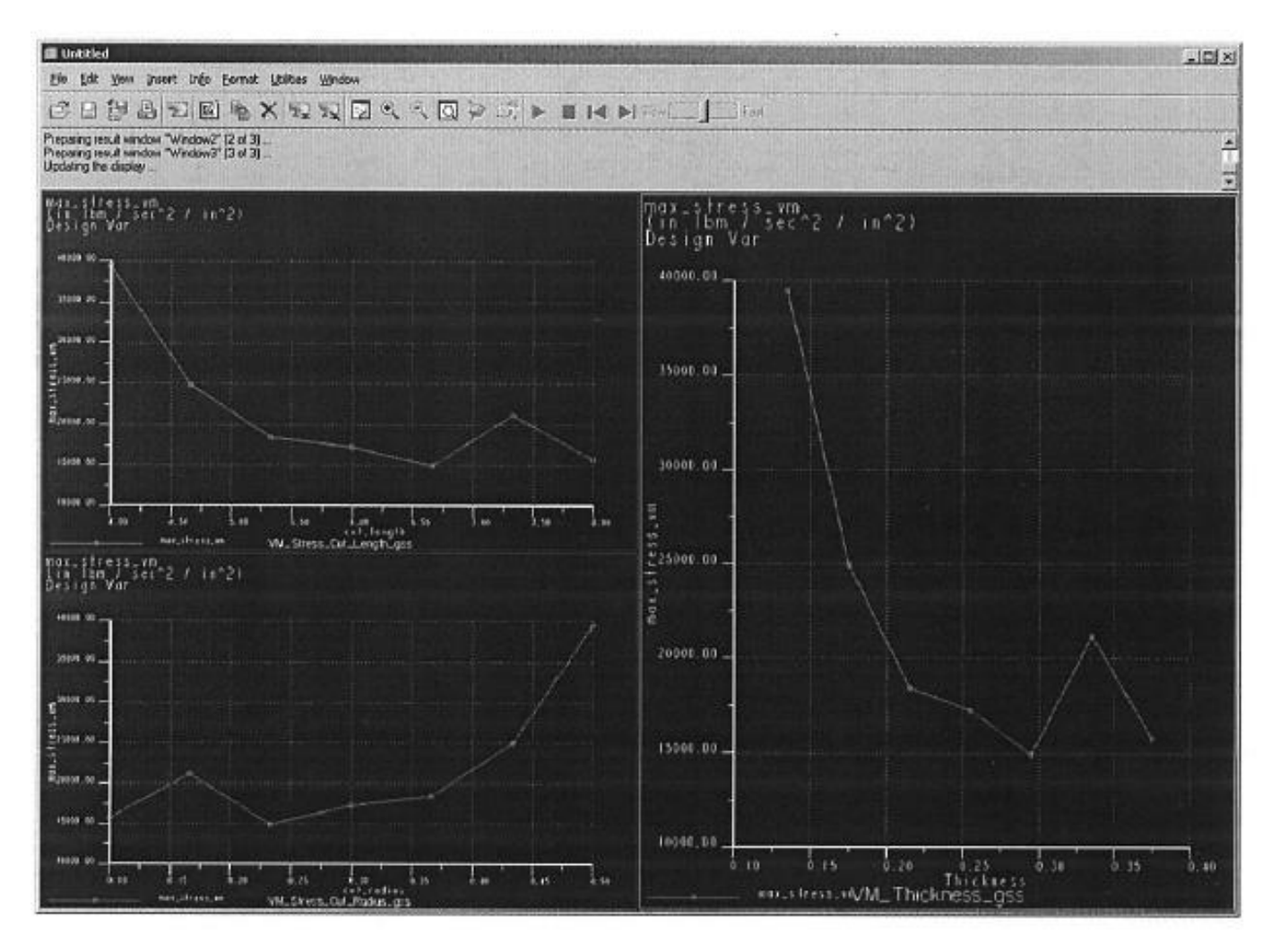

This study was carried out to find the best combination of parameters that will be taking into account on the final optimization study.

The conclusions we have are:

For minimum VM Stress, we need the following:

-Maximum Thickness -Maximum Cut length -Minimum Cut Radius

# 6.4 The Optimization Study on Total Mass

### File>New Optimization Design Study

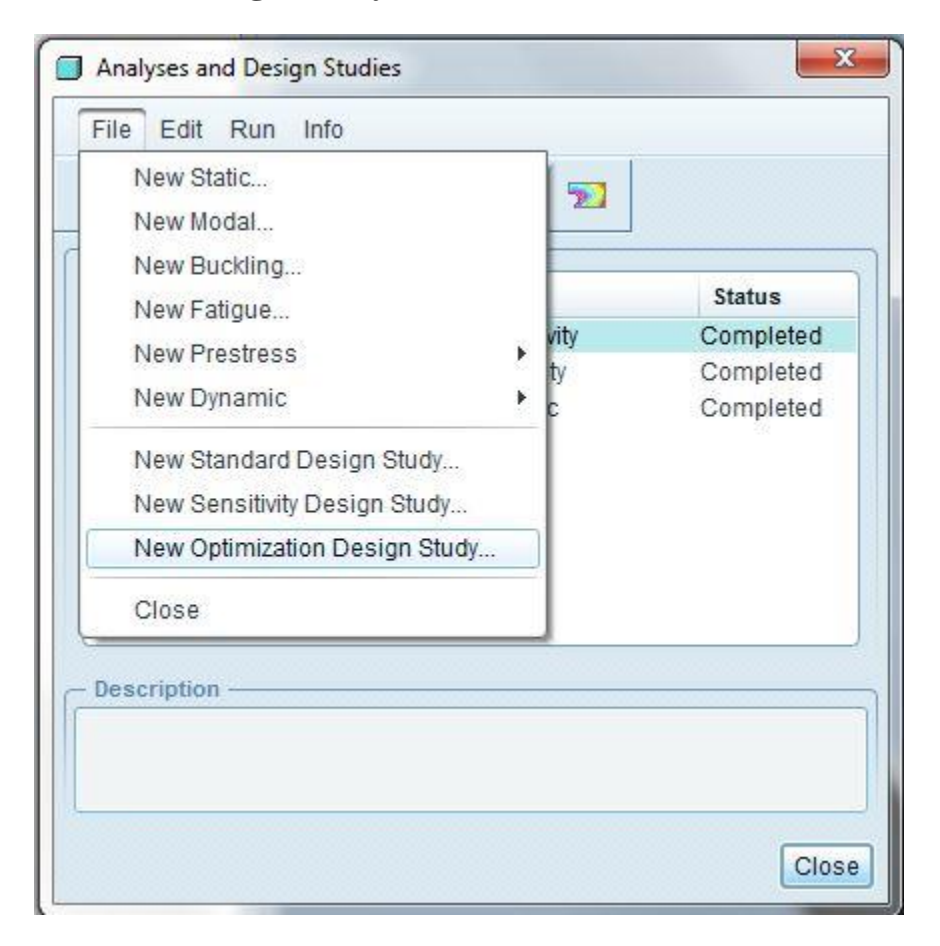

Fill out the blank spaces, click on create and type the right value for the maximum allowed stress, modify the rest of the values if it is necessary (we are going to use 10 iteration to save time, but the minimum suggested is 15)

| escription ype Optimization Goal Minimize Design Limits Measure max_stress_vm                | 5       | ▼ tot       Value       24000 | al_mass<br>Units<br>Ibm / (in s | 5       |       | · ·      |
|----------------------------------------------------------------------------------------------|---------|-------------------------------|---------------------------------|---------|-------|----------|
| ype<br>Optimization<br>- Goal —<br>Minimize<br>- Design Limits —<br>Measure<br>max_stress_vm | 4       | • tot<br>Value<br>24000       | al_mass                         | 5       |       |          |
| - Design Limits                                                                              | ×       | Value<br>24000                | Units                           | 5       |       |          |
| Measure<br>max_stress_vm                                                                     | 4       | Value<br>24000                | Units<br>Ibm / (in s            | 5       |       |          |
| max_stress_vm                                                                                | <       | 24000                         | lbm / (in s                     | 5       |       | in l     |
|                                                                                              |         | 1                             | _                               |         |       | -        |
|                                                                                              |         |                               | LoadSet1                        | PLATE   |       |          |
| - Variables                                                                                  | Current | Minimum                       | Inifial                         | Maximum | Units |          |
| cut length 6                                                                                 | current | 4                             | 6                               | 8       | ín    |          |
| cut_radius 0                                                                                 | .25     | 0.1                           | 0.25                            | 0.5     | in    |          |
| thickness 0                                                                                  | .25     | 0.135                         | 0.25                            | 0.375   | in    | <b>*</b> |
|                                                                                              |         |                               |                                 |         |       |          |

Run the design study, it will take several minutes.

|    | Name      | run<br>Type        | Status      |
|----|-----------|--------------------|-------------|
| 1  | Global    | Global Sensitivity | Completed   |
|    | Opt_Study | Optimization       | Not Started |
| 1  | local     | Local Sensitivity  | Completed   |
| 14 |           |                    |             |
| _  |           |                    |             |

Check the status file and compare it to the shown below.

The final values:

| Run Status (Opt_Study.rpt) Not Running                                                                                                    | X     |
|----------------------------------------------------------------------------------------------------|-------|
| Summary Log Checkpoints                                                                                                    |       |
| Begin Optimization Iteration 7 (16:30:14)<br>Converged to optimum design.                                                                                                    | *     |
| Best Design Found:<br>Parameters:<br>thickness 0.135<br>cut_radius 0.5<br>cut_length 4<br>Goal: 9.0868e-01                                                                                                    |       |
| Optimization study statistics:<br>Number of Base Analyses: 7<br>Number of Perturbation Analyses: 4                                                                                                    |       |
| Memory and Disk Usage:<br>Machine Type: Windows XP 64 Bit Edition<br>RAM Allocation for Solver (megabytes): 128.0                                                                                                    |       |
| Total Elapsed Time (seconds): 71.00<br>Total CPU Time (seconds): 8.16<br>Maximum Memory Usage (kilobytes): 234405<br>Working Directory Disk Usage (kilobytes): 26<br>Total Elapsed Time in Parameter Updates (seconds):<br>21.32 |       |
| Total Engine Elapsed Time Minus Param. Updates (seconds):<br>49.68<br>Total CPU Time in Parameter Updates (seconds):<br>0.80                                                                                                    | •     |
| •                                                                                                    | *     |
|                                                                                                    | Close |

Now, we are going to find the values to minimize the Von Mises Stress

Edit the design Study, and change the study from mass to max\_stress\_vm (goal)

| Analyses  | and Design : | Studies — |                |           |
|-----------|--------------|-----------|----------------|-----------|
| Na        | me           | Туре      | ¢.             | Status    |
| 🥒 Glo     | bal          | Globa     | al Sensitivity | Completed |
| 🧹 Opt     | -            | <u></u>   | zation         | Completed |
| 🧹 loca    | Edit         |           | lensitivity    | Completed |
| 🧹 note    | ch Copy      |           | rd/Static      | Completed |
|           | Delet        | е         |                |           |
|           | Start        |           |                |           |
|           | Stop         |           |                |           |
| Descripti | io Vault     | Results   | -              |           |
|           | E Status     | 3         |                |           |

| ame                                        |         |                                           |                    |    |
|--------------------------------------------|---------|-------------------------------------------|--------------------|----|
| Dpt_Study                                  |         |                                           |                    |    |
| escription                                 |         |                                           |                    |    |
|                                            |         |                                           |                    |    |
|                                            |         |                                           |                    |    |
| ype                                        |         |                                           |                    |    |
| Optimization                               |         |                                           |                    | 33 |
| - Goal                                     |         |                                           |                    |    |
|                                            |         |                                           |                    |    |
| Minimize                                   | • max_  | _stress_vm                                |                    |    |
| Minimize<br>Analysis                       | • (max_ | _stress_vm<br>Loadset                     |                    |    |
| Minimize<br>Analysis<br>notch_plate_static | •(max_  | stress_vm<br>Loadset<br>Name              | Component          |    |
| Minimize<br>Analysis<br>notch_plate_static | •(max_  | stress_vm                                 | Component          |    |
| Minimize<br>Analysis<br>notch_plate_static | • (max_ | _stress_vm<br>Loadset<br>Name<br>LoadSet1 | Component<br>PLATE |    |

#### Click OK and run the study

The final values to get the Minimum Von Mises Stress

23 Run Status (Opt\_Study.rpt) Not Running Summary Log Checkpoints ۸ Result of Optimization Iteration 6 Parameters: 0.375 thickness 0.108579 cut\_radius cut\_length 4 Goal: 7.6672e+03 Status of Optimization Limits: 1. max\_stress\_vm 7.6672e+03 < 2.4000e+04 (satisfied withir (16:40:44) Resource Check Elapsed Time (sec): 65.75 CPU Time (sec): 9.27 (kb): Memory Usage 236517 Wrk Dir Dsk Usage (kb): 26 Begin Optimization Iteration 7 (16:40:44) Converged to optimum design. Best Design Found: Parameters: thickness 0.375 cut radius 0.108579 cut\_length 4 Goal: 7.6672e+03 Optimization study statistics: Number of Base Analyses: 7 Number of Perturbation Analyses: 22 \_\_\_\_\_ w Þ 4 🤇 ..... Close